# CIDEMIS

# CIrcuit dématérialisé des DEMandes ISSN

Réseau des Bibliothèques universitaires de Bordeaux

AGRO

iversité Bordeaux

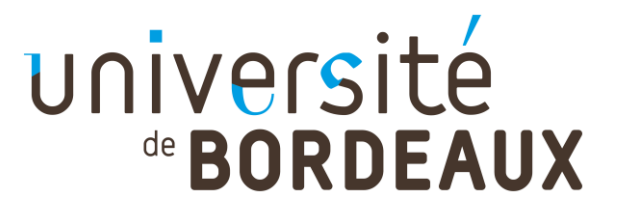

- → Introduction
- → Connexion et Tableau de bord
- → Demandes de NUMEROTATION
- → Demandes de CORRECTION
- → Suivi des demandes

Réseau des Bibliothèques universitaires de Bordeaux

BORDEAUX SCIENCES

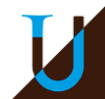

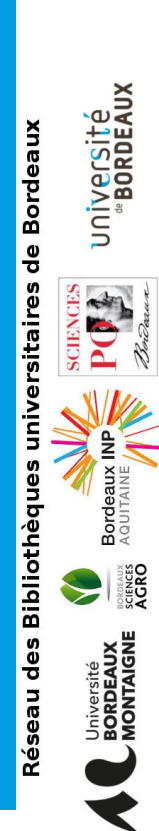

# Introduction

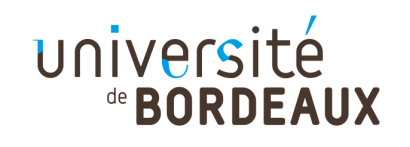

# Introduction

### → <u>https://cidemis.sudoc.fr/</u>

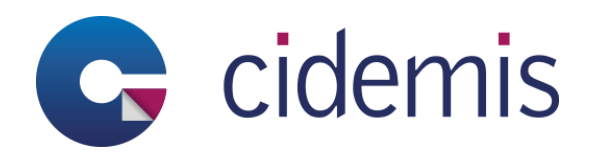

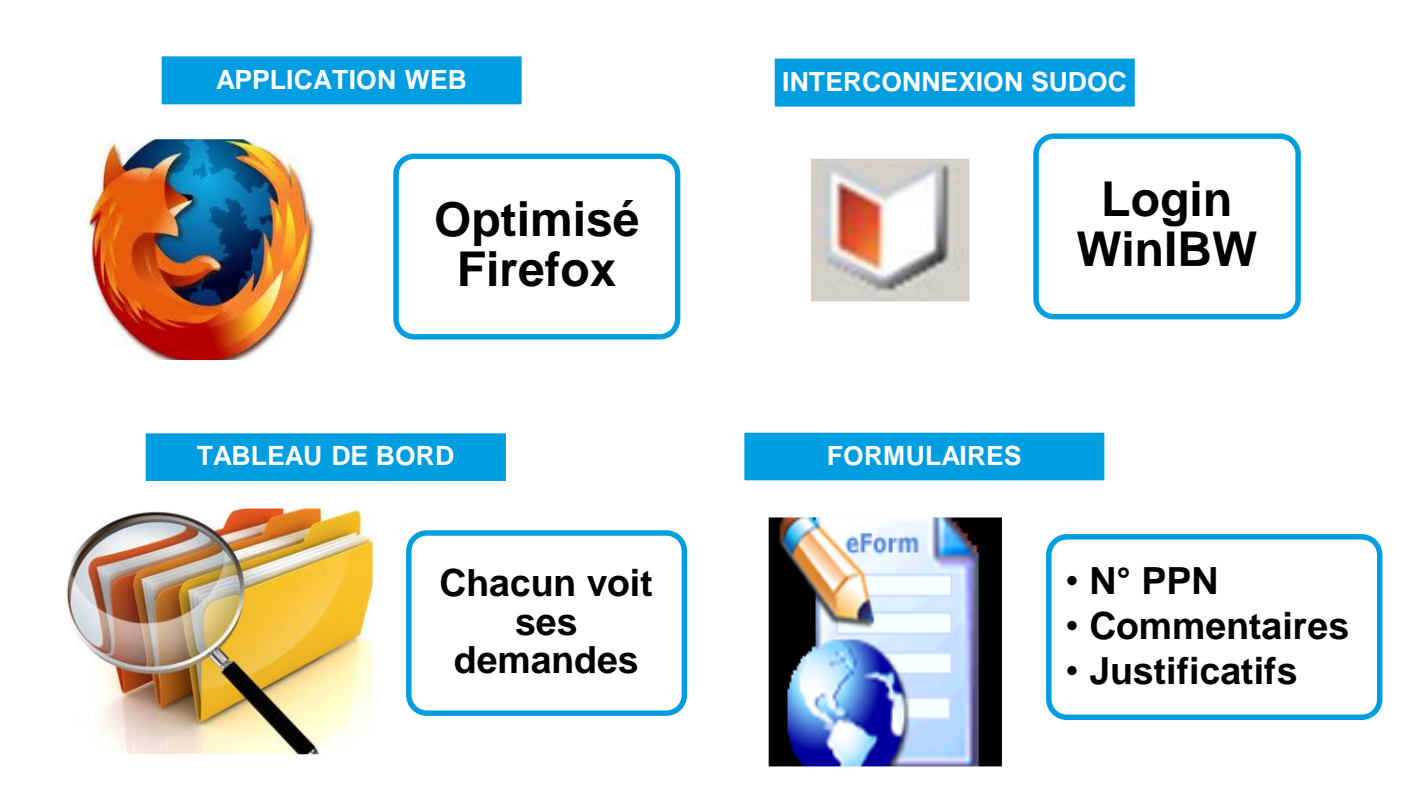

Versite Bordeaux ersitaires de Bordeau Réseau des Bibliothèq

BORDEAUX SCIENCES AGRO

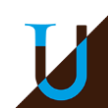

# Circuit du signalement

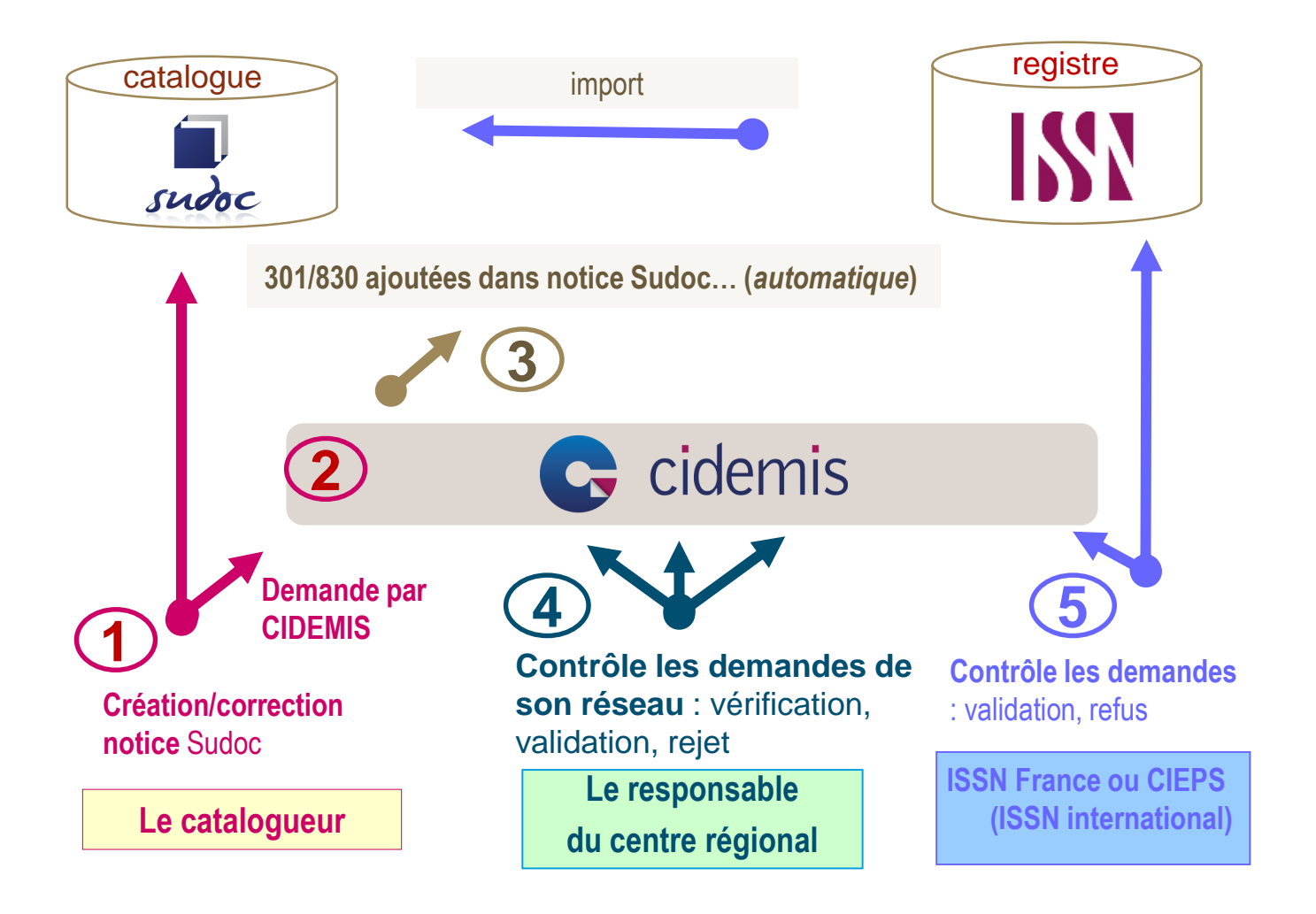

ersite sordeaux ersitaires de Bordea s Bibliothè Réseau de

BORDEAUX SCIENCES AGRO

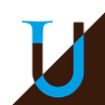

## Les habilitations

### → Rôle catalogueur

- Initier des demandes de NUM et COR
- Valider les demandes pour envoi au responsable CR
- Répondre aux demandes de précisions

### Les actions des différents rôles

|                                        | CAT.         | CR           | ISSN         | CIEPS        |
|----------------------------------------|--------------|--------------|--------------|--------------|
| VOIR SES PROPRES DEMANDES              | $\checkmark$ | $\checkmark$ |              |              |
| VOIR LES DEMANDES DE SON CR            |              | $\checkmark$ |              |              |
| EFFECTUER UNE DEMANDE                  | $\checkmark$ | $\checkmark$ |              |              |
| DEMANDER UNE PRECISION                 |              | $\checkmark$ | $\checkmark$ | $\checkmark$ |
| REPONDRE A UNE DEMANDE DE<br>PRECISION | <b>√</b>     | <b>√</b>     |              |              |
| VALIDER ou REJETER UNE<br>DEMANDE      |              | <b>√</b>     | <b>√</b>     | <b>√</b>     |

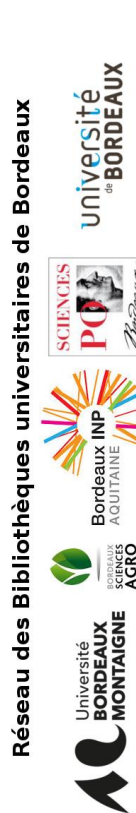

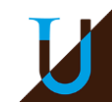

# Les justificatifs

Pour toutes demandes, il s'agit de la numérisation

- > de la page de titre, de l'ours...
- > ou toute autre page donnant les éléments nécessaires
- → Format : JPG, PNG, PDF
- → Taille : max. 20 Mo par demande
- Ne pas mettre NUM ou COR dans le nom du fichier, seulement : Titre\_N°séquentiel(facultatif)\_Format fichier
- CIDEMIS renomme automatiquement les fichiers déposés en y ajoutant le numéro de la demande et sa nature (NUM/COR)
   ex. : [Numérodedemande\_TypedeDemande\_ NomOriginalFichier]

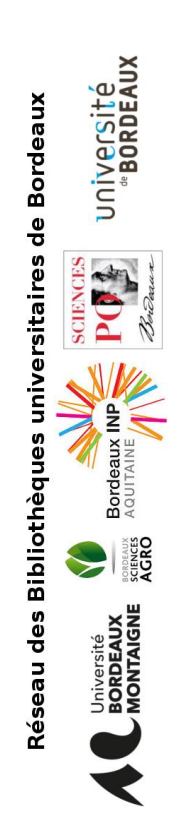

# Les outils PDF

Il est recommandé d'avoir tous les scans dans un seul et même fichier pour une même demande et de scanner toutes les pages dans le même sens.

→ Quelques outils pour créer vos fichiers PDF…

- ilovepdf (en ligne, gratuit)
   <u>http://www.ilovepdf.com/fr</u>
- PDFjoin (en ligne, gratuit) <u>https://www.pdfjoin.com/</u>

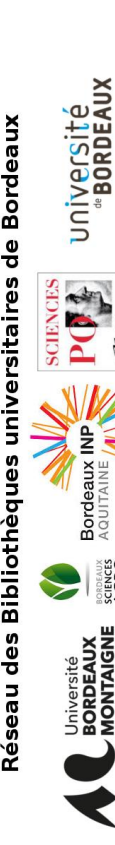

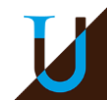

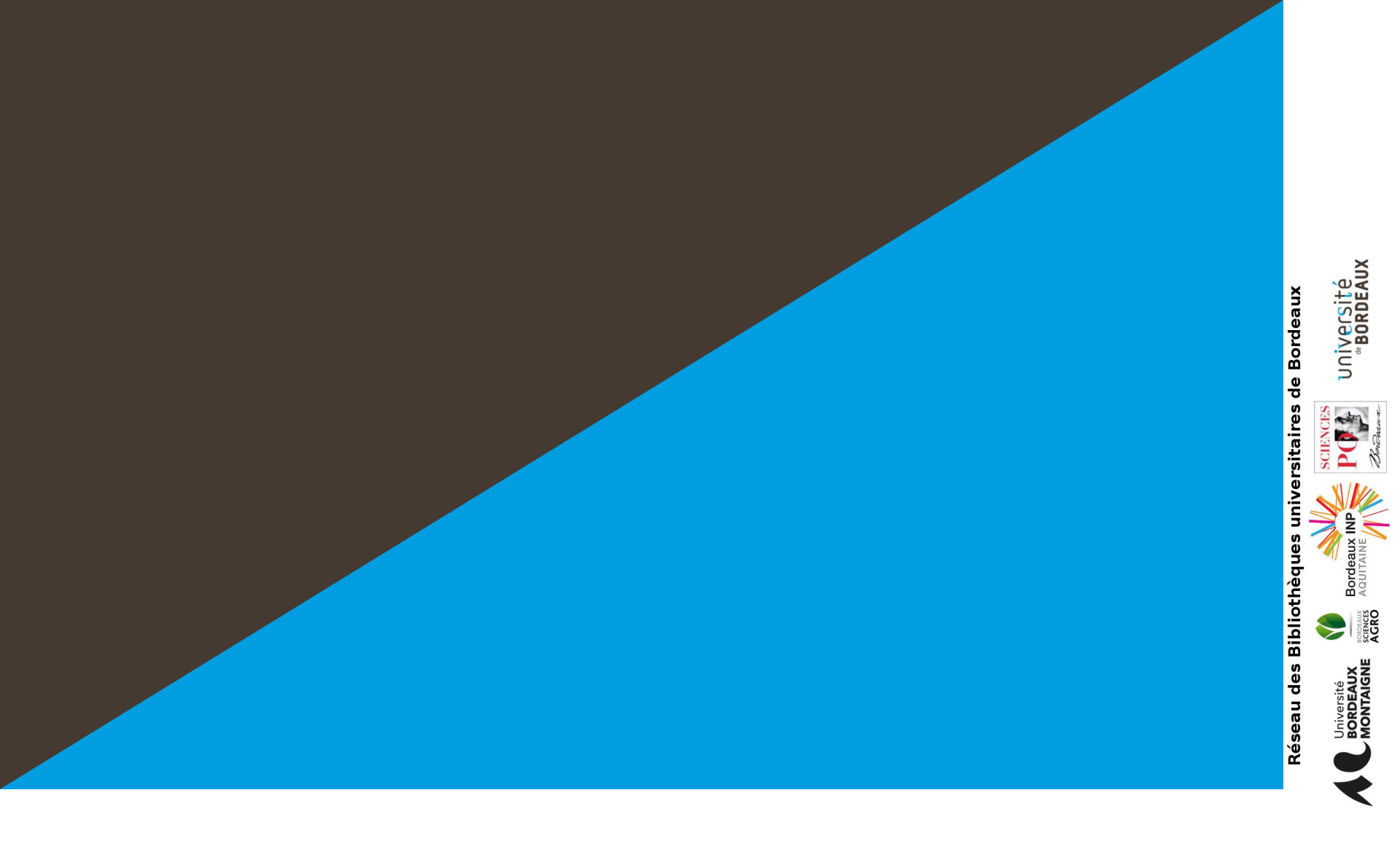

# Connexion et tableau de bord

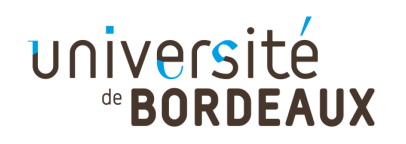

## Ecran d'accueil

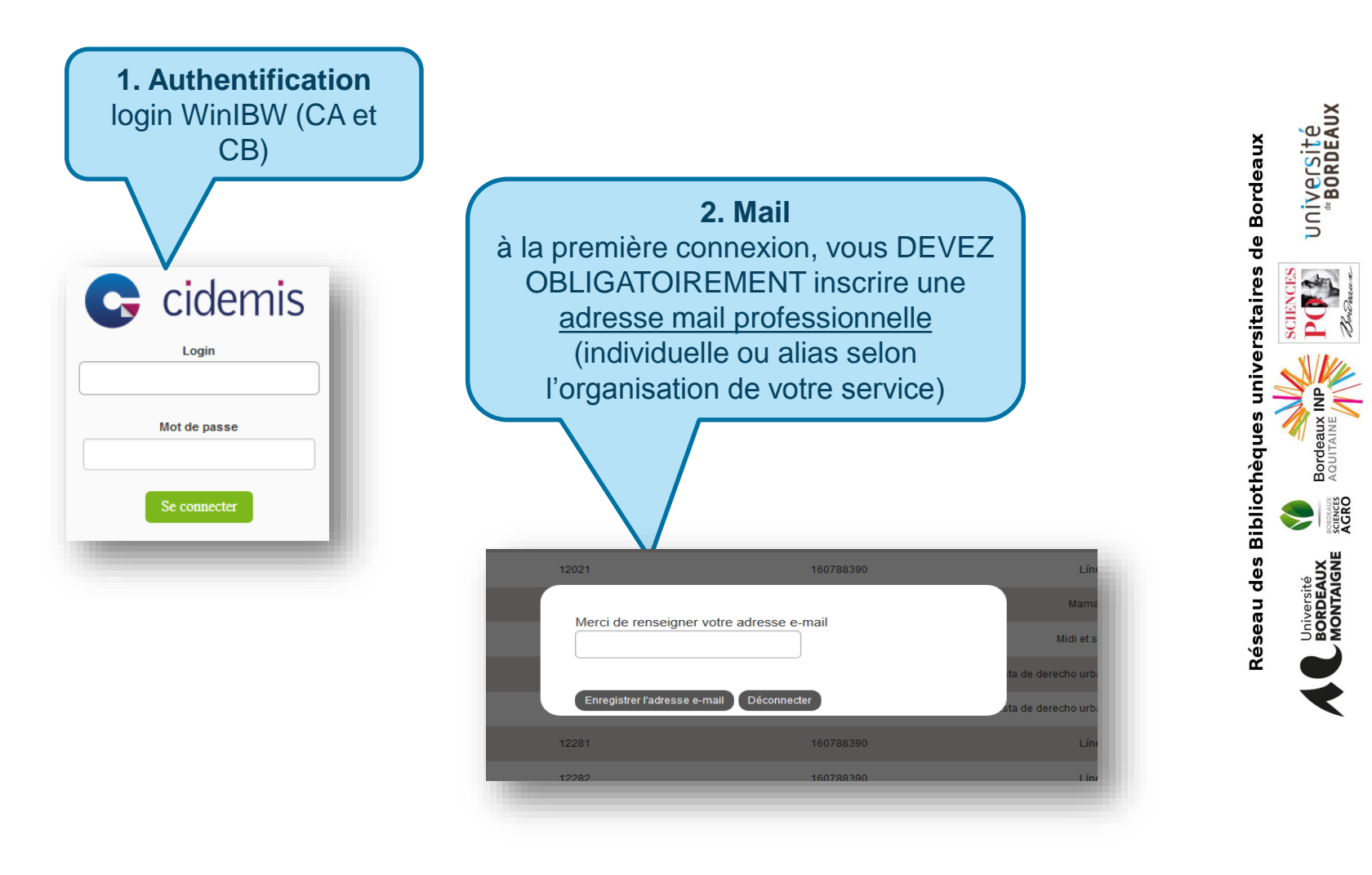

IJ

#### 14 juin 2017 / CIDEMIS

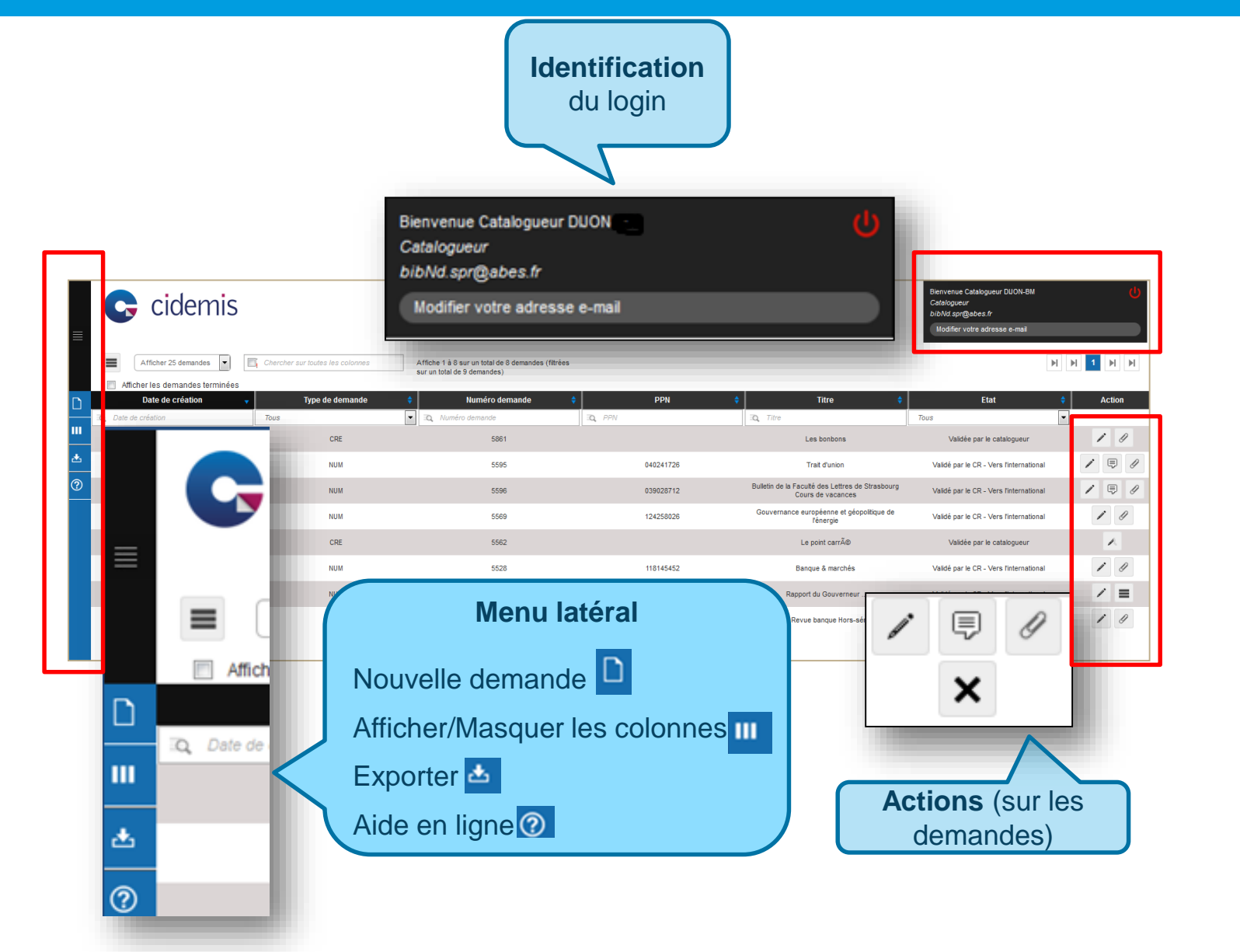

Versité Bordeaux

> Bord AQUI

>

SCIENCES AGRO

MONTAIGNE

universitaires de Bordeau

Bibliothèque

9

Réseau

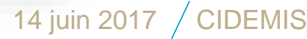

A la 1<sup>ère</sup> connexion, 7 colonnes seulement s'affichent par défaut dans le tableau de bord. Pour afficher d'autres colonnes, ouvrir le menu déroulant « **Afficher/masquer les colonnes** » et cocher celles qu'on veut ajouter

| Afficher/Masquer les colonr | ies |
|-----------------------------|-----|
|-----------------------------|-----|

Bienvenue RESPONSABLE CR 03 Responsable CR isabelle.montantou@u-bordeaux.fr Modifier votre adresse e-mail

1 🕨 H

sitaire

Bibliot

olonnez Affiche 1 à 15 sur un total de 15 demande

| D     | Date de création demande                          | Date de publication | RCR demandeur 🝦 | PPN 💠     | Titre 💠                                                     | Type de<br>demande | Type de<br>publication | 🔷 Pag | ys 🗘 | Etat 🗘                                         | Type de<br>support | Numéro ISSN 🔷 | Action |
|-------|---------------------------------------------------|---------------------|-----------------|-----------|-------------------------------------------------------------|--------------------|------------------------|-------|------|------------------------------------------------|--------------------|---------------|--------|
|       |                                                   | eatic               | RCR demandeur   | Q PPN     | C, Titre                                                    | Tous               | Tous                   | Tous  | •    | Tous                                           | Q Type de sup      | Q Numéro ISSN |        |
| <br>土 | Afficher/Masquer les colonnes<br>Date de création |                     | 335222102       | 137228546 | Année de droit social                                       | COR                | PER                    | FI    | R    | Validé par le CR -<br>Vers la France           | Ab                 | 2103-2882     | / 🛡    |
| ?     | Date de modification<br>Date de publication       |                     | 335222102       | 137228546 | Année de droit social                                       | COR                | PER                    | FI    | R    | Validé par le CR -<br>Vers la France           | Ab                 | 2103-2882     |        |
|       | Etat                                              |                     | 330636501       | 185444105 | Glaneur de Mussonville                                      | NUM                | PER                    | FI    | R    | Validé par le CR -<br>Vers la France           | Ab                 |               | 1 1    |
|       | Numéro FRBNF<br>Numéro ISSN                       |                     | 641022101       | 183662318 | Le Nouveau Management                                       | COR                | PER                    | Ff    | R    | Traitement<br>terminé -<br>demande<br>acceptée | Ab                 | 2276-3635     | / 🗐    |
|       | Numéro demande<br>PPN                             |                     | 64102210        | 052447669 | Management - Prisma presse                                  | COR                | PER                    | Ff    | R    | Traitement<br>terminé -<br>demande<br>acceptée | Ab                 | 1627-4792     | / 🗐    |
|       | Pays<br>RCR demandeur                             |                     | 64122620        | 040580148 | Lettre d'Euskadi                                            | COR                | PER                    | FI    | R    | Validé par le CR -<br>Vers la France           | Ab                 | 1285-1981     |        |
|       |                                                   |                     | 330635101       | 183423550 | Anastasia                                                   | NUM                | PER                    | FI    | R    | Validé par le CR -<br>Vers la France           | Ab                 |               | 1 1    |
|       | Titre<br>Type de demande                          |                     | 330632101       | 036801194 | Arquivos da Escola medico-cirurgica de<br>Nova Goa. Série B | NUM                | PER                    | 11    | N    | Validé par le CR -<br>Vers<br>l'international  | Ab                 |               |        |
|       | Type de publication<br>Type de support            | •                   | 330632101       | 036748684 | Arquivos da Escola medico-cirurgica de<br>Nova Goa. Serie A | NUM                | PER                    | II    | N    | Validé par le CR -<br>Vers<br>l'international  | Ab                 |               | / 🗉    |

La taille et la disposition des colonnes peuvent être modifiées : chaque colonne peut être élargie ou rétrécie, et déplacée par un glisser-coller

Le nombre, la disposition et la largeur des colonnes restent mémorisés après déconnexion et doivent s'afficher tels quels à chaque ouverture de session.

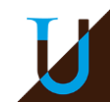

#### 14 juin 2017 / CIDEMIS

cidemis

|    | P<br>to<br>to<br>c                  | Par défau<br>outes les<br>erminées<br>ase sera | t, seules le<br>s demand<br>s » au-des<br>à cocher | es demane<br>l <b>es</b> , coche<br>ssus de l'e<br>à chaque | des en<br>r la ca<br>n-tête<br>fois. | cours s'affiche<br>se « <b>Afficher I</b><br>des colonnes a | ent. <b>Pour</b><br><b>es demar</b><br>à gauche : | voir<br>ndes<br>: cette |                  |                                                |
|----|-------------------------------------|------------------------------------------------|----------------------------------------------------|-------------------------------------------------------------|--------------------------------------|-------------------------------------------------------------|---------------------------------------------------|-------------------------|------------------|------------------------------------------------|
| ≡  | Cicles Cicles                       | demis                                          | Chercher sur toutes le                             | es colonnes Aff                                             | i <b>cher  </b><br><sup>I</sup>      | es demandes i<br>ntotal de 15 demandes                      | terminées                                         | 5                       |                  |                                                |
| C  | Date de<br>création<br>Date de créa | Numéro<br>demande<br>Numéro deman              | Date de<br>publication                             | RCR demandeur 🔶                                             | PPN 🗘                                | Titre 🕈                                                     | Type de<br>demande                                | Type de<br>publication  | Pays 🕈<br>Tous 🔻 | Etat 🔶                                         |
| 11 | 02-07-2015                          | 6110                                           | 2008                                               | 335222102                                                   | 137228546                            | Année de droit social                                       | COR                                               | PER                     | FR               | Validé par le CR -<br>Vers la France           |
| 4  | 02-07-2015                          | 6111                                           | 2008                                               | 335222102                                                   | 137228546                            | Année de droit social                                       | COR                                               | PER                     | FR               | Validé par le CR -<br>Vers la France           |
| ?  | 01-07-2015                          | 6103                                           | 1904-19XX                                          | 330636501                                                   | 185444105                            | Glaneur de Mussonville                                      | NUM                                               | PER                     | FR               | Validé par le CR -<br>Vers la France           |
|    | 01-07-2015                          | 6100                                           | 2013                                               | 641022101                                                   | 183662318                            | Le Nouveau Management                                       | COR                                               | PER                     | FR               | Traitement<br>terminé -<br>demande<br>acceptée |
|    | 01-07-2015                          | 6099                                           | 1999-2013                                          | 64102210                                                    | 052447669                            | Management - Prisma presse                                  | COR                                               | PER                     | FR               | Traitement<br>terminé -<br>demande<br>acceptée |
|    | 30-06-2015                          | 6037                                           | 1997-2015                                          | 64122620                                                    | 040580148                            | Lettre d'Euskadi                                            | COR                                               | PER                     | FR               | Validé par le CR -<br>Vers la France           |

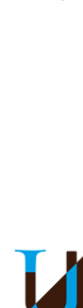

SCIENCES

RDEAUX

e Borde

universitaires d

s Bibliothè

9

Réseau

→ Actions sur les demandes : dernière colonne du tableau (inamovible) : 4 icônes possibles

- Modifier la demande : permet d'ouvrir le formulaire de demande pour ajouter des informations. Penser à enregistrer à chaque fois
  - Voir les commentaires : permet de visualiser les commentaires sans ouvrir le formulaire
  - Voir les pièces jointes : permet d'accéder au justificatif
- Supprimer la demande : permet de supprimer une demande qui a été enregistrée et tant qu'elle n'a pas été validée par le catalogueur. Une fois validée, elle est envoyée sur le tableau de bord du CR et ne peut plus être supprimée.

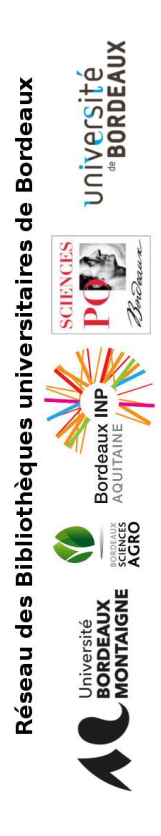

### → Tris sur les demandes

On peut afficher les demandes par ordre croissant (chronologique de **dates** ou **alphabétique** de titres) en manipulant les flèches bleues dans les en-têtes des colonnes

|  | 1 | Afficher les | demandes | terminées |  |
|--|---|--------------|----------|-----------|--|
|--|---|--------------|----------|-----------|--|

| Date de création | Numéro<br>demande | Date de 🔶 publication | RCR demandeur 💠 | PPN 🗘 | Titre ( 🕴 | Type de 🕴 | Type de 🕴 | Pays 🗘 | Etat 🗘 | Type de<br>support | Numéro ISSN 븆 |
|------------------|-------------------|-----------------------|-----------------|-------|-----------|-----------|-----------|--------|--------|--------------------|---------------|
| 🔍 Date de créa   | 🛯 Numéro deman    | 🐧 Date de publicati   | Q RCR demandeur | Q PPN | 🔍 Titre   | Tous 🔻    | Tous 🔻    | Tous 🔻 | Tous 🔻 | 🐧 Type de sup      | 🔍 Numéro ISSA |

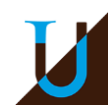

→ Pour chercher une demande particulière dans le tableau de bord :

On peut **rechercher une demande** par le N° CIDEMIS, la date de création ou de modification, le PPN, le titre ou le N° ISSN en utilisant les masques de saisie situés sous l'en-tête de ces colonnes : taper le numéro, la date ou un mot du titre

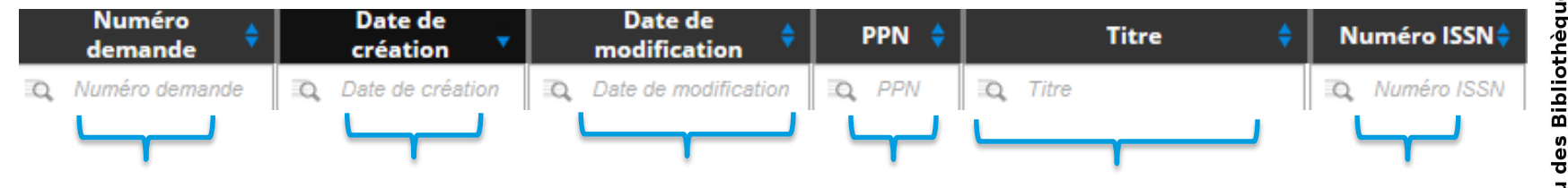

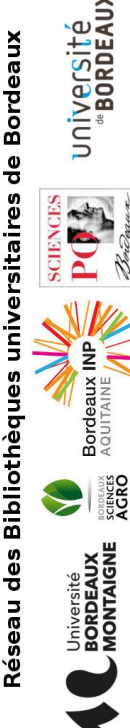

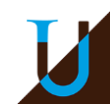

<u>ou</u> faire la même recherche dans le **masque de saisie** situé au-dessus des colonnes en saisissant le n°, la date ou un mot du titre

Chercher sur toutes les colonnes

> Ex. pour rechercher la demande de COR sur « Lettre d'Euskadi » : taper Euskadi

| C; cio                                                                                                    | lemis              | Bienvenue RESPONSABLE CR 03 |           |                  |               |                    |                       |        |                                      |                      |        |  |  |
|----------------------------------------------------------------------------------------------------|--------------------|-----------------------------|-----------|------------------|---------------|--------------------|-----------------------|--------|--------------------------------------|----------------------|--------|--|--|
| Afficher 25 demandes Q euskadi Piche 1 à 1 sur un total de 1 demandes (filtrées sur un total de 16 demandes) |                    |                             |           |                  |               |                    |                       |        |                                      |                      |        |  |  |
| Numéro<br>demande                                                                                            | Date de création   | Date de 🔶 modification      | PPN 💠     | Titre 💠          | Numéro ISSN 븆 | Type de<br>demande | Type de 🔶 publication | Pays 💠 | Etat 💠                               | Type de<br>support 🗘 | Action |  |  |
| Q Numéro demande                                                                                             | Q Date de création | Q Date de modification      | Q PPN     | IQ, Titre        | Q Numéro ISSN | Tous 💌             | Tous 🔻                | Tous 🔻 | Tous 🔻                               | 🔍 Type de sur        |        |  |  |
| 6037                                                                                                    | 30-06-2015         | 02-07-2015                  | 040580148 | Lettre d'Euskadi | 1285-1981     | COR                | PER                   | FR     | Validé par le CR -<br>Vers la France | Ab                   | / 🗉    |  |  |

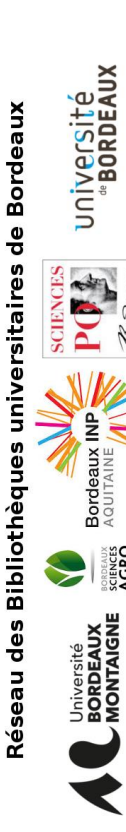

J

Pour afficher à nouveau toutes les demandes, vider le masque de saisie (effacer) :

| Afficher 25       | i demandes       | Chercher sur toutes les color | nnes      | Affiche 1 à 16 sur un total de 16 ( | demandes      |                    |                        |                  |                                          | K ( 1                |        |
|-------------------|------------------|-------------------------------|-----------|-------------------------------------|---------------|--------------------|------------------------|------------------|------------------------------------------|----------------------|--------|
| Numéro<br>demande | Date de création | Date de modification          | PPN 🔶     | Titre 💠                             | Numéro ISSN 🗘 | Type de<br>demande | Type de<br>publication | Pays 🔶<br>Tous 🔻 | Etat 🔶<br>Tous 💌                         | Type de<br>support ↔ | Action |
| 6128              | 03-07-2015       | 03-07-2015                    | 185497012 | Avancer (Bordeaux)                  |               | NUM                | PER                    | FR               | A valider par le CR                      | Ab                   | / X    |
| 6110              | 02-07-2015       | 02-07-2015                    | 137228546 | Année de droit social               | 2103-2882     | COR                | PER                    | FR               | Validé par le CR -<br>Vers la France     | Ab                   |        |
| 6111              | 02-07-2015       | 02-07-2015                    | 137228546 | Année de droit social               | 2103-2882     | COR                | PER                    | FR               | Validé par le CR -<br>Vers la France     | Ab                   | / E    |
| 6099              | 01-07-2015       | 02-07-2015                    | 052447669 | Management - Prisma presse          | 1627-4792     | COR                | PER                    | FR               | Traitement terminé<br>- demande acceptée | Ab                   | / 🛡    |
| 6100              | 01-07-2015       | 02-07-2015                    | 183662318 | Le Nouveau Management               | 2276-3635     | COR                | PER                    | FR               | Traitement terminé<br>- demande acceptée | Ab                   | / 🗉    |
| 6103              | 01-07-2015       | 03-07-2015                    | 185444105 | Glaneur de Mussonville              | 2428-7598     | NUM                | PER                    | FR               | Traitement terminé<br>- demande acceptée | Ab                   | 1      |
| 6037              | 30-06-2015       | 02-07-2015                    | 040580148 | Lettre d'Euskadi                    | 1285-1981     | COR                | PER                    | FR               | Validé par le CR -<br>Vers la France     | Ab                   |        |
| 6047              | 30-06-2015       | 02-07-2015                    | 038430037 | Vie franciscaine (Paris)            | 0995-9459     | COR                | PER                    | FR               | Traitement terminé                       | Ab                   | / 🗉    |

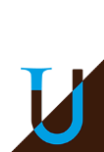

sitaire

Bibli

14 juin 2017 / CIDEMIS

### → Filtres sur les demandes

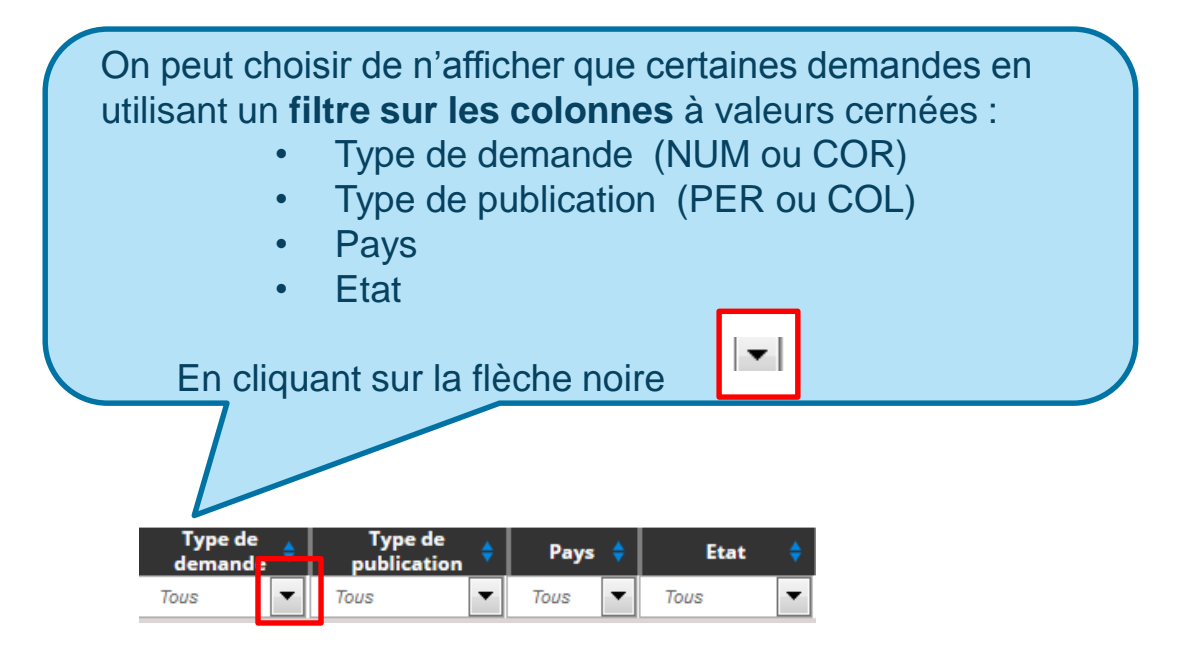

sitaire Bibliot

AGROCE

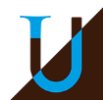

→ Ex. sur la colonne **Pays** pour choisir d'afficher uniquement les

demandes françaises :

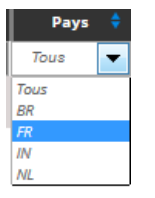

| PPN 💠     | Titre 🗘               | Numéro ISSN 💠 | Type de<br>demande | Type de 🔶 publication | Pays 🗘          | Etat 🔶                              | Type de 🔺<br>support | Action |
|-----------|-----------------------|---------------|--------------------|-----------------------|-----------------|-------------------------------------|----------------------|--------|
| Q PPN     | Q Titre               | 🕰 Numéro ISSN | Tous 💌             | Tous 🔻                | FR 🔻            | Tous 💌                              | 🕰 Type de supp       |        |
| 185497012 | Avancer (Bordeaux)    |               | NUM                | PER                   | FR              | A valider par le CR                 | Ab                   | × ×    |
| 137228546 | Année de droit social | 2103-2882     | COR                | PER                   | FR              | alidé par le CR - Vers la<br>France | Ab                   |        |
| 137228546 | Année de droit social | 2103-2882     | COR                | PER                   | FR <sup>1</sup> | alidé par le CR - Vers la<br>France | Ab                   | / 🗉    |
| 040580148 | Lettre d'Euskadi      | 1285-1981     | COR                | PER                   | FR              | alidé par le CR - Vers la<br>France | Ab                   | / 🗉    |

### → Ou uniquement les demandes vers l'Inde :

| PPN 💠     | Titre 💠                                                     | Numéro ISSN 🝦 | Type de<br>demande | ŧ | Type de<br>publication | ¢ | Pays | ÷ | Etat                                    | \$   | Type de 🝦<br>support |   | Action |
|-----------|-------------------------------------------------------------|---------------|--------------------|---|------------------------|---|------|---|-----------------------------------------|------|----------------------|---|--------|
| Q, PPN    | Q Titre                                                     | Q Numéro ISSN | Tous               | • | Tous                   | • | Tous | • | Tous                                    | •    | 🛯 🔍 Type de supp     |   |        |
| 036801194 | Arquivos da Escola medico-cirurgica de<br>Nova Goa. Série B |               | NUM                |   | PER                    |   | IN   |   | Validé par le CR - \<br>l'international | /ers | Ab                   | / | 9      |
| 036748684 | Arquivos da Escola medico-cirurgica de<br>Nova Goa. Serie A |               | NUM                |   | PER                    |   | IN   |   | Validé par le CR - \<br>l'international | /ers | Ab                   | / | Ş Ø    |

Pays Tous

NI

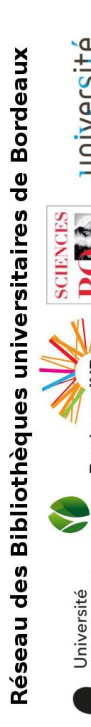

20

#### 14 juin 2017 / CIDEMIS

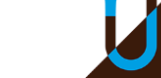

→ Le filtre de la colonne Etat permet de faire apparaître les demandes sur lesquelles on doit encore intervenir :

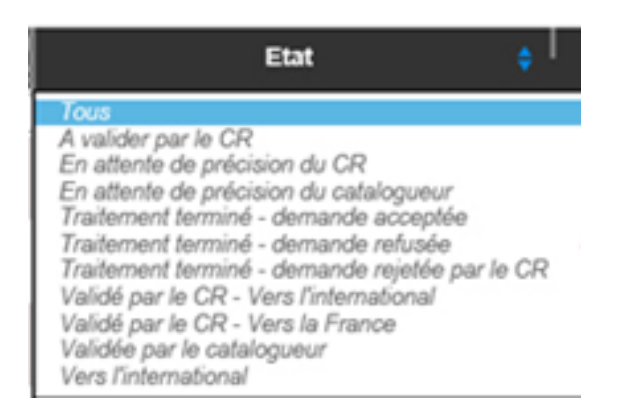

- Sélectionner dans le menu déroulant
  - > les demandes « A valider par le catalogueur »
  - > ou les demandes « En attente de précision du catalogueur »

Les tris et les filtres ne seront pas conservés à la prochaine session. Pour les sauvegarder, on peut exporter les demandes filtrées (voir Les Exports)

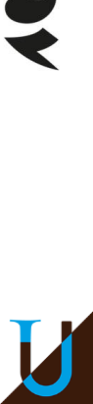

### → Pour des demandes sélectionnées :

|   | ≡        | C ci                                         | demis                             |                        |                |                   |                                                             |                    |                        |        | E<br>R<br>i                                                | lienvenue RESPONS/<br>lesponsable CR<br>sabelle.montantou@u<br>Modifier votre adre | NBLE CR 03<br>-bordeaux.fr<br>sse e-mail | Ů      | de Bordeaux | Université<br><sup>®</sup> BORDEAUX |
|---|----------|----------------------------------------------|-----------------------------------|------------------------|----------------|-------------------|-------------------------------------------------------------|--------------------|------------------------|--------|------------------------------------------------------------|------------------------------------------------------------------------------------|------------------------------------------|--------|-------------|-------------------------------------|
|   |          | Afficher 2                                   | 25 demandı 💌<br>emandes terminées | C Chercher sur toutes  | les colonnes A | ffiche 1 à 15 sur | un total de 15 demandes                                     |                    |                        |        |                                                            |                                                                                    | 4                                        | 1 🕨 🕅  | aires       | ENCES                               |
|   | D        | Date de<br>création                          | Numéro<br>demande                 | Date de<br>publication | RCR demandeur  | PPN \$            | Titre 🗘                                                     | Type de<br>demande | Type de<br>publication | Pays 🗘 | Etat 🗘                                                     | Type de<br>support                                                                 | Numéro ISSN 🗘                            | Action | rsit        | P SCI                               |
|   | ш        | 02 07 2015                                   | C110                              | 2002                   | 335222102      | 137228546         | Année de droit social                                       | COR                | PER                    | FR     | Validé par le CR -<br>Vers la France                       | Ab                                                                                 | 2103-2882                                | / 🗏 // | nive        | NIKE                                |
|   | <u>*</u> | Exporter                                     |                                   |                        | 335222102      | 137228546         | Année de droit social                                       | COR                | PER                    | FR     | Validé par le CR -<br>Vers la France                       | Ab                                                                                 | 2103-2882                                | / 🛡 /  | s u         |                                     |
|   | 0        | Exporter toutes les d<br>Exporter les demand | lemandes<br>les filtrées          |                        | 330636501      | 185444105         | Glaneur de Mussonville                                      | NUM                | PER                    | FR     | Validé par le CR -<br>Vers la France                       | Ab                                                                                 |                                          | 1 1    | ənbə        | rdeau                               |
| Ц | _        | Exporter les demand                          | les sélectionnées                 |                        | 641022101      | 183662318         | Le Nouveau Management                                       | COR                | PER                    | FR     | Traitement<br>terminé -<br>demande                         | Ab                                                                                 | 2276-3635                                | / 🗏 🖉  | othè        | Bo                                  |
|   |          | 01-07-2015                                   | 6099                              | 1999-2013              | 64102210       | 052447669         | Management - Prisma presse                                  | COR                | PER                    | FR     | acceptee<br>Traitement<br>terminé -<br>demande<br>acceptée | Ab                                                                                 | 1627-4792                                | / 🗏 🖉  | Biblic      |                                     |
|   |          | 30-06-2015                                   | 6037                              | 1997-2015              | 64122620       | 040580148         | Lettre d'Euskadi                                            | COR                | PER                    | FR     | Validé par le CR -<br>Vers la France                       | Ab                                                                                 | 1285-1981                                |        | des         |                                     |
|   |          | 30-06-2015                                   | 6038                              | 1974-1983              | 330635101      | 183423550         | Anastasia                                                   | NUM                | PER                    | FR     | Validé par le CR -<br>Vers la France                       | Ab                                                                                 |                                          | 1 0    | au          | versi<br>RDEJ                       |
|   |          | 30-06-2015                                   | 6036                              | 1927-19XX              | 330632101      | 036801194         | Arquivos da Escola medico-cirurgica de<br>Nova Goa. Série B | NUM                | PER                    |        | Validé par le CR -<br>Vers<br>l'international              | Ab                                                                                 |                                          | 1 🗏 🖉  | êse         | E B C                               |
|   |          | 30-06-2015                                   | 6034                              | 1927-196X              | 330632101      | 036748684         | Arquivos da Escola medico-cirurgica de<br>Nova Goa. Serie A | NUM                | PER                    | IN     | Validé par le CR -<br>Vers<br>l'international              | Ab                                                                                 |                                          | / 🗏 🖉  | Ř           |                                     |
|   |          | 30-06-2015                                   | 6047                              | 1921-1969              | 335220002      | 038430037         | Vie franciscaine (Paris)                                    | COR                | PER                    | FR     | Traitement<br>terminé -<br>demande<br>acceptée             | Ab                                                                                 | 0995-9459                                | / 🛡 /  |             |                                     |
|   |          | 30-06-2015                                   | 6051                              | 200X                   | 330635101      | 184135249         | Air 106 infos                                               | NUM                | PER                    | FR     | Traitement<br>terminé -<br>demande<br>acceptée             | Ab                                                                                 | 2428-7369                                | 1      |             |                                     |
|   |          | 30-06-2015                                   | 6045                              | 1954-196X              | 330636501      | 038604426         | Cahiers de vie franciscaine                                 | NUM                | PER                    | FR     | Traitement<br>terminé -<br>demande<br>acceptée             | Ab                                                                                 | 2428-7431                                | / 🛡 /  |             |                                     |
|   |          |                                              |                                   |                        |                |                   |                                                             |                    |                        |        | Mallald and In CD                                          |                                                                                    |                                          |        |             |                                     |

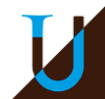

22

| Q Chercher sur toutes l | es colonnes Aff | iche 1 à 15 sur ( | un total de 15 demandes                                     |                      |                       |        |                                                |               | C       |
|-------------------------|-----------------|-------------------|-------------------------------------------------------------|----------------------|-----------------------|--------|------------------------------------------------|---------------|---------|
| Date de 🔶 publication   | RCR demandeur 🍦 | PPN 🗘             | Titre 🔶                                                     | Type de 🔶<br>demande | Type de 🔶 publication | Pays 💠 | Etat 🔶                                         | Type de 🔶     | Numéro  |
| 🔍 Date de publicati     | RCR demandeur   | Q, PPN            | Q Titre                                                     | Tous 🔻               | Tous 💌                | Tous 🔻 | Tous 🔻                                         | 🔍 Type de sup | 🛛 Numér |
| 2008                    | 335222102       |                   |                                                             | 500                  | fermer                | FR     | Validé par le CR -<br>Vers la France           | Ab            | 2103-2  |
| 2008                    | 335222102       | Opti              | ons d'export :                                              |                      |                       | FR     | Validé par le CR -<br>Vers la France           | Ab            | 2103-28 |
| 1904-19XX               | 330636501       | Ex                | porter toutes les colonnes                                  |                      |                       | FR     | Validé par le CR -<br>Vers la France           | Ab            |         |
| 2013                    |                 | Expor             | clure les commentaires                                      |                      |                       | FR     | Traitement<br>terminé -<br>demande<br>acceptée |               | 2276-36 |
| 1999-2013               | 64102210        |                   |                                                             |                      |                       | FR     | Traitement<br>terminé -<br>demande<br>acceptée | Ab            | 1627-47 |
| 1997-2015               | 64122620        | 040580148         | Lettre d'Euskadi                                            | COR                  | PER                   | FR     | Validé par le CR -<br>Vers la France           | Ab            | 1285-19 |
| 1974-1983               | 330635101       | 183423550         | Anastasia                                                   | NUM                  | PER                   | FR     | Validé par le CR -<br>Vers la France           | Ab            |         |
| 1927-19XX               | 330632101       | 036801194         | Arquivos da Escola medico-cirurgica de<br>Nova Goa. Série B |                      | PER                   |        | Validé par le CR -<br>Vers<br>l'international  |               |         |
| 1927-196X               | 330632101       | 036748684         | Arquivos da Escola medico-cirurgica de                      | NUM                  | PER                   | IN     | Validé par le CR -<br>Vers                     | Ab            |         |

|   | А          | В       | С           | D         | E         | F                                                                  | G            | Н           | 1    | J                                       | К       | L           |
|---|------------|---------|-------------|-----------|-----------|--------------------------------------------------------------------|--------------|-------------|------|-----------------------------------------|---------|-------------|
|   | Date de    | Numéro  | Date de     | RCR       |           |                                                                    | Type de      | Type de     |      |                                         | Type de |             |
| 1 | création   | demande | publication | demandeur | PPN       | Titre                                                              | demande      | publication | Pays | Etat                                    | support | Numéro ISSN |
| 2 | 30/06/2015 | 6036    | 1927-19XX   | 330632101 | 036801194 | Arquivos da<br>Escola medico-<br>cirurgica de Nova<br>Goa, Série B | Numérotation | PER         | IN   | Validé par le CR - Vers l'international | Ab      |             |
| 3 | 30/06/2015 | 6034    | 1927-196X   | 330632101 | 036748684 | Arquivos da<br>Escola medico-<br>cirurgica de Nova<br>Goa. Serie A | Numérotation | PER         | IN   | Validé par le CR - Vers l'international | Ab      |             |
| 4 | 01/07/2015 | 6100    | 2013        | 641022101 | 183662318 | Le Nouveau<br>Management                                           | Correction   | PER         | FR   | Traitement terminé - demande acceptée   | Ab      | 2276-3635   |
| 5 | 01/07/2015 | 6099    | 1999-2013   | 641022101 | 052447669 | Management -<br>Prisma presse                                      | Correction   | PER         | FR   | Traitement terminé - demande acceptée   | Ab      | 1627-4792   |

# Université Bordeaux Réseau des Bibliothèques universitaires de Bordeaux >Université BORDEAUX MONTAIGNE

Borda

Bordeaux INP

BORDEAUX SCIENCES AGRO

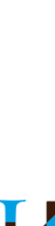

#### 14 juin 2017 / Mettre le titre

Avec un filtre sur la colonne Etat : validé par le CR vers l'international :

|   | Afficher les demandes terminées                        |                      |                 |           |                                            |                    |                        |        |                                               |                    |               |        |
|---|--------------------------------------------------------|----------------------|-----------------|-----------|--------------------------------------------|--------------------|------------------------|--------|-----------------------------------------------|--------------------|---------------|--------|
| D | Date de Numéro 🔶 création 💙 demande                    | Date de 🔶 🕈          | RCR demandeur 💠 | PPN 🗘     | Titre 💠                                    | Type de<br>demande | Type de<br>publication | Pays   | Etat 💠                                        | Type de<br>support | Numéro ISSN 🔷 | Action |
|   | 🐧 Date de créa: 🐧 Numéro deman                         | 🔯 Date de publicatic | Q RCR demandeur | Q PPN     | Titre                                      | Tous 🔻             | Tous 🔻                 | Tous 🗨 | Validé p 🔻                                    | 🔍 Type de sup 🛛    | Numéro ISSN   |        |
|   |                                                        |                      |                 |           | Arquivos da Escola medico cirurgica de     |                    |                        |        | Validé par le CR -                            |                    |               | / 🗉    |
| Ł | Exporter                                               |                      | 330632101       | 036801194 | J36801194 Nova Goa. Série B                |                    | PER                    | IN     | Vers<br>l'international                       | Ab                 |               | Ø      |
| 0 | Exporter toutes les demandes                           |                      | 330632101       | 036748684 | Arquivos da Escola medico-cirurgica de     | NUM                | PER                    | IN     | Validé par le CR -<br>Vers                    | Ab                 |               | / 💷    |
|   | Exporter les demandes filtrées                         |                      |                 |           | Nova Goa. Serie A                          |                    |                        |        | l'international                               |                    |               | Ð      |
|   | Exporter les demandes sélectionnées<br>24-06-2015 5850 | 2002                 | 335222103       | 127192816 | Dramaturgos do Brasil                      | NUM                | COL                    | BR     | Validé par le CR -<br>Vers<br>l'international | Ad                 |               | / 🛡    |
|   | 24-06-2015 5901                                        | 2011                 | 333182204       | 176496599 | Supercritical fluid science and technology | NUM                | COL                    | NL     | Validé par le CR -<br>Vers<br>l'international | Ad                 |               | / 🗉    |

Réseau des Bibliothèques universitaires de Bordeaux

SCIENCES AGRO

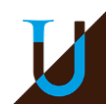

#### Avec un filtre sur la colonne Etat : validé par le CR vers l'international : $\rightarrow$

|          | Afficher les o   | lemandes terminées<br>Numéro | Date de 🔒            |                 |        | -                              |          | Type de |          | Type de    |         | -    |   |                                               | Type de 🔺     |               |        |
|----------|------------------|------------------------------|----------------------|-----------------|--------|--------------------------------|----------|---------|----------|------------|---------|------|---|-----------------------------------------------|---------------|---------------|--------|
| ]        | création 🎽       | demande 🎽                    | publication          | RCK demandeur 🔻 | PPN V  | litre                          | ×        | demande | <b>V</b> | publicatio | n 🎽     | Pays | ٣ | Etat 🔻                                        | support 🎽     | Numero ISSN 🔻 | Action |
| - 7      | ), Date de créa. | 🔾 Numéro deman               | 🖸 Date de publicatic | C RCR demandeur | Q PPN  | Q Titre                        |          | Tous    | •        | Tous       | •       | Tous | • | Validé p 🔻                                    | 🔍 Type de sup | Q Numéro ISSN |        |
| <u>'</u> | 30-06-2015       | 6036                         | 1927-19XX            | 330632101       | 000000 | Arquivos da Escola medico-ciru | rgica de |         |          | fe         | ermer 🤅 |      |   | Validé par le CR -<br>Vers<br>l'international | Ab            |               | / 🛡 ८  |
| )<br>    | 30-06-2015       | 6034                         | 1927-196X            | 330632101       | Opti   | ons d'export :                 |          |         |          |            |         | IN   |   | Validé par le CR -<br>Vers<br>l'international | Ab            |               |        |
| )        | 24-06-2015       | 5890                         | 2002                 | 335222103       | Ex     | porter toutes les colonn       | es       |         |          |            |         | BR   |   | Validé par le CR -<br>Vers<br>l'international | Ad            |               | / 🛡 d  |
| I        | 24-06-2015       | 5901                         | 2011                 | 333182204       | Expo   | clure les commentaires         |          |         |          |            |         | NL   |   | Validé par le CR -<br>Vers<br>l'international | Ad            |               | / 🛡 (  |

|   | Date de    | Numéro  |               | RCR       |           |                 | Type de      | Type de     |      |                                       | Type de |             |
|---|------------|---------|---------------|-----------|-----------|-----------------|--------------|-------------|------|---------------------------------------|---------|-------------|
| 1 | création   | demande | Date de publi | demandeur | PPN       | Titre           | demande      | publication | Pays | Etat                                  | support | Numéro ISSN |
| 2 | 24/06/2015 | 5890    | 2002          | 335222103 | 127192816 | Dramaturgos     | Numérotation | COL         | BR   | Validé par le CR - Vers l'internation | Ad      |             |
| 3 | 30/06/2015 | 6036    | 1927-19XX     | 330632101 | 036801194 | Arquivos da E   | Numérotation | PER         | IN   | Validé par le CR - Vers l'internation | Ab      |             |
| 4 | 24/06/2015 | 5901    | 2011          | 333182204 | 176496599 | Supercritical f | Numérotation | COL         | NL   | Validé par le CR - Vers l'internation | Ad      |             |
| 5 | 30/06/2015 | 6034    | 1927-196X     | 330632101 | 036748684 | Arquivos da E   | Numérotation | PER         | IN   | Validé par le CR - Vers l'internatior | Ab      |             |
| 6 |            |         |               |           |           |                 |              |             |      |                                       |         |             |

SCIENCES AGRO

# Etat des demandes

| ISSN           | R Etat                                                                                                    | CR | PPN               | Pays 🛊 |                                                                            |
|----------------|----------------------------------------------------------------------------------------------------|----|-------------------|--------|----------------------------------------------------------------------------|
| Q Numéro IS. 3 | Tous                                                                                                    | N* | HQ PPN            | Tous 🗸 |                                                                            |
| 2238-8052      | A valider par le CR<br>En attente de précision du CR<br>En attente de précision du catalogueur<br>Traitement terminé - demande acceptée | в  | 163393508         | BR     |                                                                            |
| 2238-8052      | Traitement terminé - demande refusée<br>Traitement terminé - demande rejetée par le CR<br>Validé par le CR - Vers l'international       | В  | <b>1633</b> 93508 | BR     | <ul> <li>Liste des différents<br/>états possibles d'une demande</li> </ul> |
| 2238-8052      | Validé par le CR - Vers la France<br>Validée par le catalogueur<br>Vers l'international                                                 | в  | <b>1633</b> 93508 | BR     |                                                                            |
| 0393-2982      | Validé par le CR - Vers l'international                                                                                                 | 18 | <b>0395</b> 94491 | п      |                                                                            |
|                | Validé par le CR - Vers la France                                                                                                    | 18 | <b>9941</b> 44699 | FR     |                                                                            |
|                | Validé par le CR - Vers la France                                                                                                    | 18 | 167111663         | RR     |                                                                            |
|                | Validé par le CR - Vers l'international                                                                                                 | 18 | 013628259         | ES     | L'état de chaque demande                                                   |
| 0393-2982      | Validé par le CR - Vers l'international                                                                                                 | 18 | 039594491         | π      | dans le tableau de bord                                                    |
| 1165-8169      | Validé par le CR - Vers la France                                                                                                    | 18 | 039992535         | FR     |                                                                            |
| 2102-5401      | Validé par le CR - Vers la France                                                                                                    | 18 | 136058565         | FR     |                                                                            |
| 1982-6524      | Validé par le CR - Vers l'international                                                                                                 | 18 | <b>1215</b> 55143 | BR     |                                                                            |

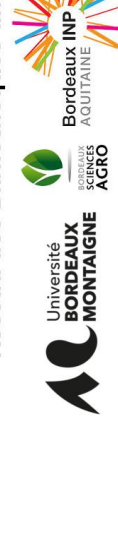

Université Bordeaux

Boio

# IJ

#### 14 juin 2017 / CIDEMIS

# Les différents stades de la demande sur le tableau de bord (1/2)

- → A valider par le catalogueur : simple enregistrement par le catalogueur : la demande n'est visible que par lui sur son propre tableau de bord (et pas encore visible par le CR)
- Validé par le catalogueur : la demande est envoyée au CR et elle arrive donc sur son tableau de bord
- → A valider par le CR : le CR a pris connaissance de la demande du catalogueur mais ne l'a pas encore traitée.
- → En attente de précision du catalogueur : le CR a besoin de justificatifs ou de précisions complémentaires, voir commentaire sur le formulaire de demande
- → Validé par le CR vers la France ou vers l'international : la demande a été acceptée par CR et transmise au centre ISSN concerné

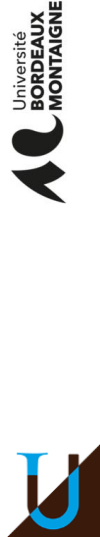

# Les différents stades de la demande sur le tableau de bord (2/2)

- → En attente de précision du CR : demande par ISSN de justificatifs ou de précisions complémentaires après la validation du CR. Le CR devra revenir vers le catalogueur pour collecter les informations demandées (voir commentaire sur le formulaire de demande)
- Traitement terminé demande rejetée par le CR : le motif du rejet par le CR est obligatoirement donné en commentaire sur le formulaire de demande. Le catalogueur peut contacter le CR pour l'éventuelle suite à donner dans le Sudoc
- Traitement terminé demande acceptée : numérotation ou correction effectuée, la notice du Sudoc a été complétée
- → Traitement terminé demande refusée : le motif du refus par ISSN est obligatoirement renseigné en commentaire sur le formulaire de demande. Le catalogueur doit convenir avec le CR de la suite à donner dans le Sudoc

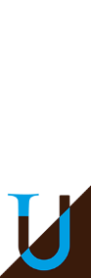

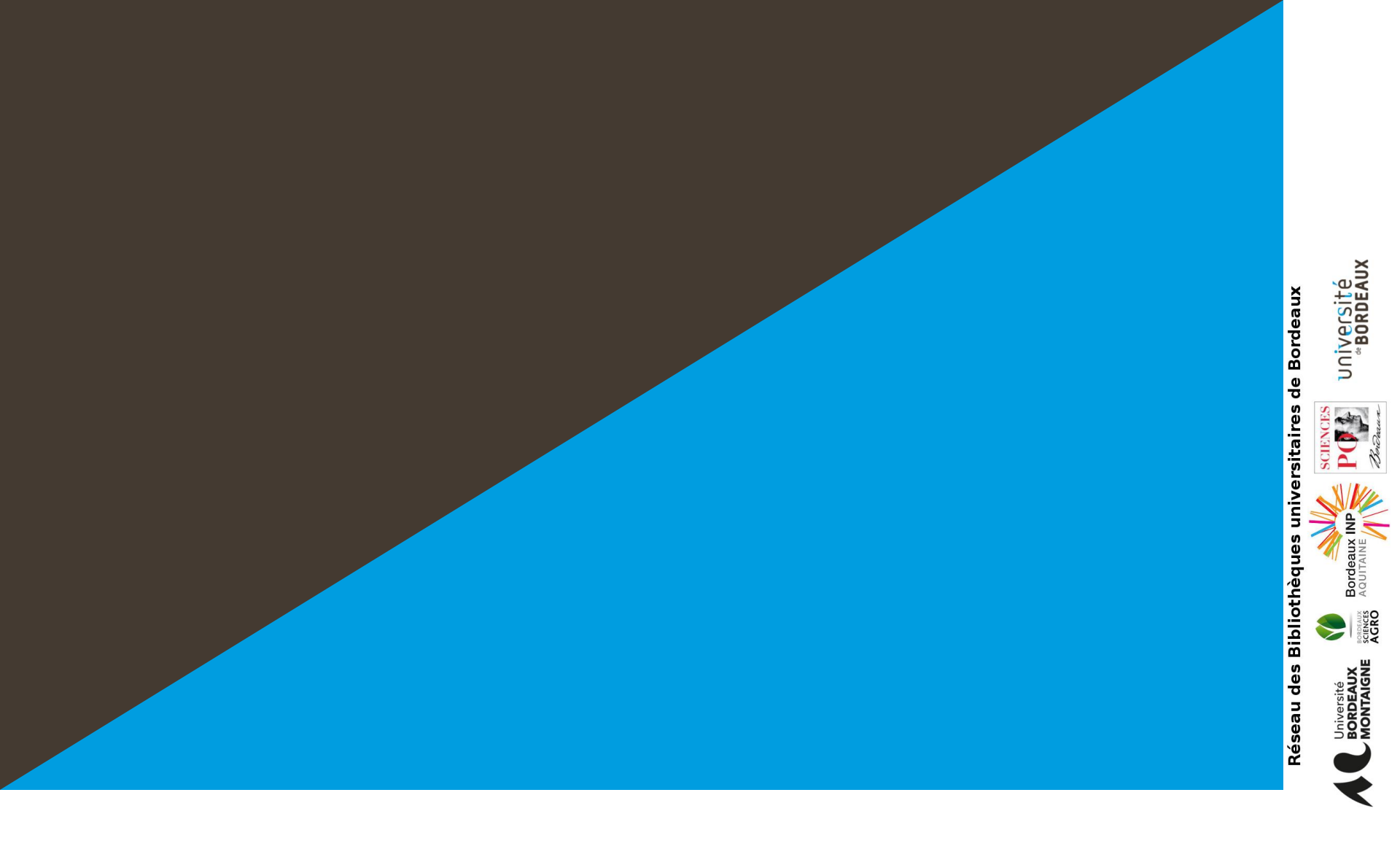

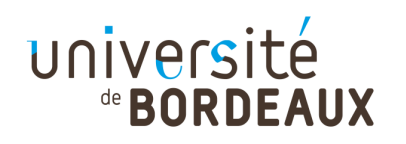

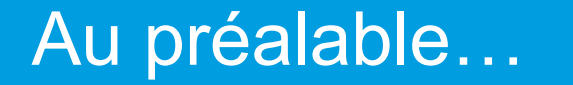

- Avant d'effectuer une demande de numérotation, le catalogueur, s'il dispose de l'accès au registre ISSN, <u>doit vérifier que cette</u> <u>notice n'existe pas</u>
  - Si le catalogueur n'a pas d'accès, il peut demander au CR de faire la vérification pour lui

→ Après vérification, si la notice n'existe pas, le catalogueur doit :

dans le SUDOC > créer la NOTICE dans CIDEMIS > effectuer la DEMANDE de NUMEROTATION

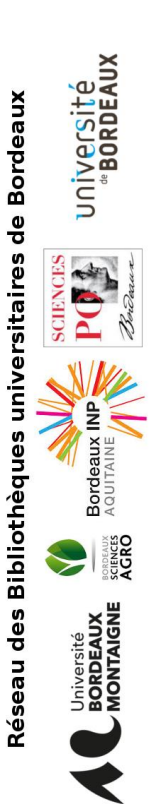

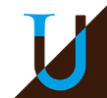

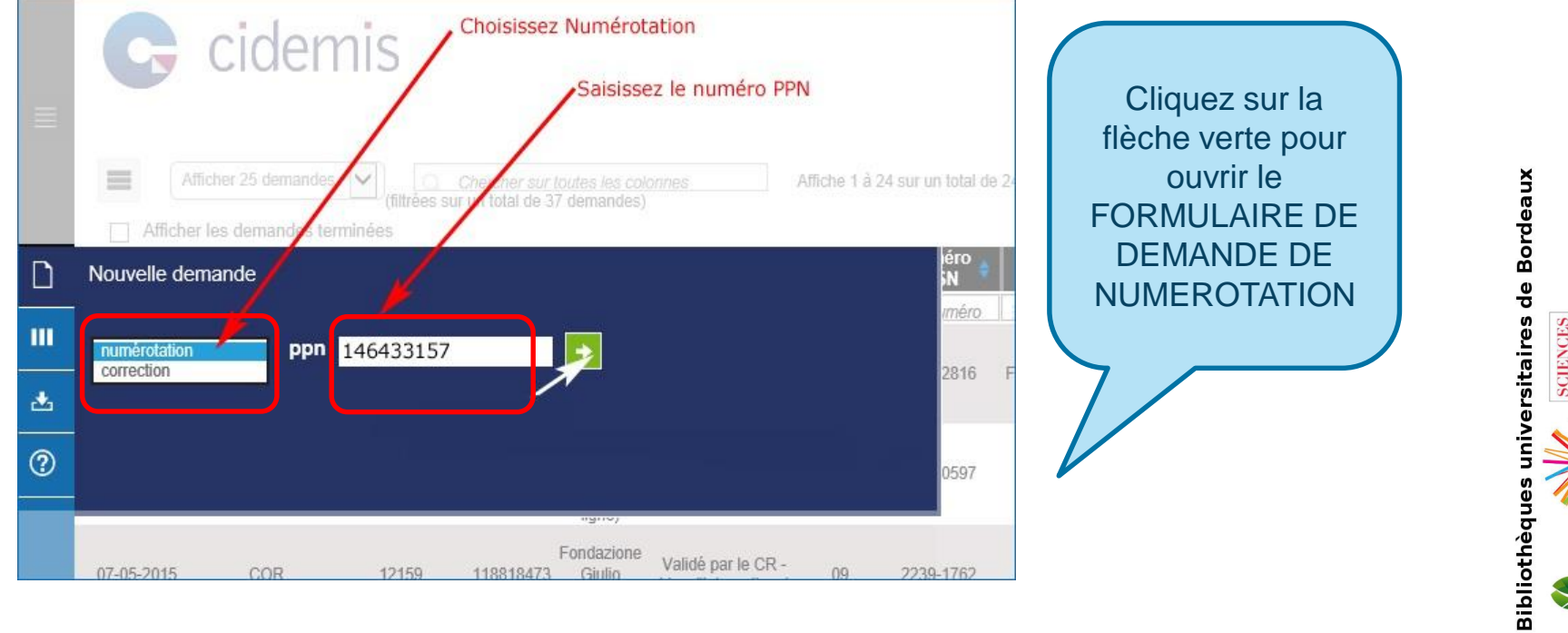

Une pop-up affiche les informations bibliographiques de la notice concernée et vous demande de confirmer OUI/NON

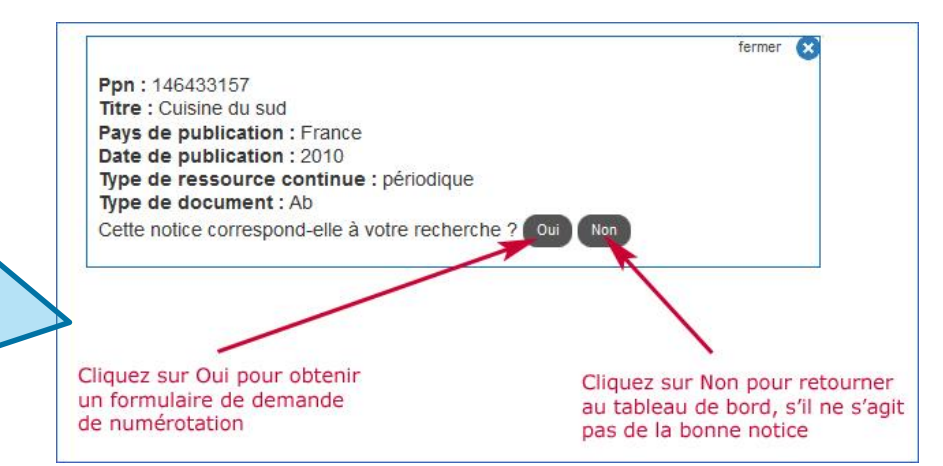

Réseau de

ã

SCIENCES AGRO

versité Bordeaux

CIDEMIS 14 juin 2017

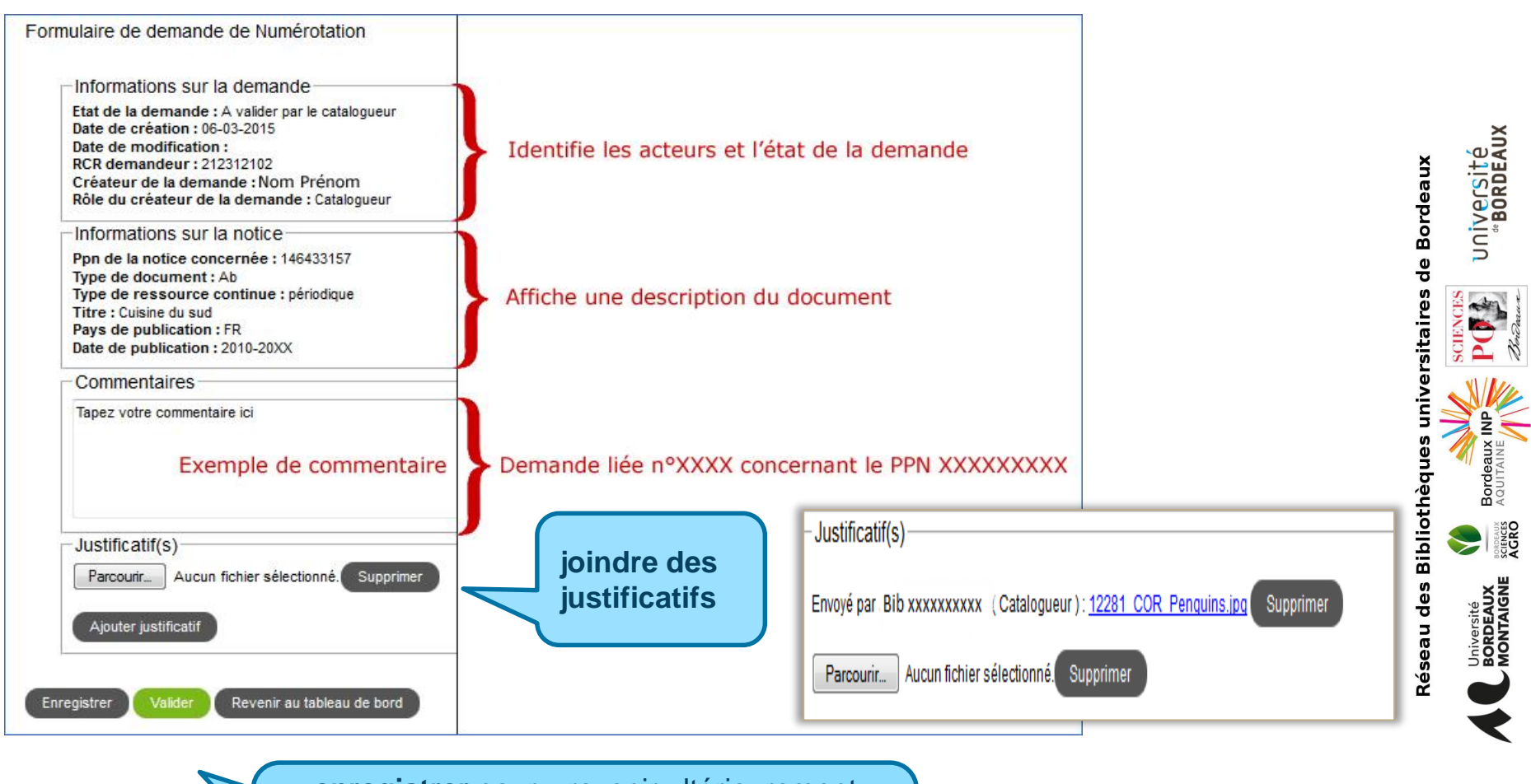

- enregistrer pour y revenir ultérieurement
- valider pour l'envoyer au responsable CR
- Revenir au tableau de bord (sans enregistrer)

14 juin 2017 / CIDEMIS

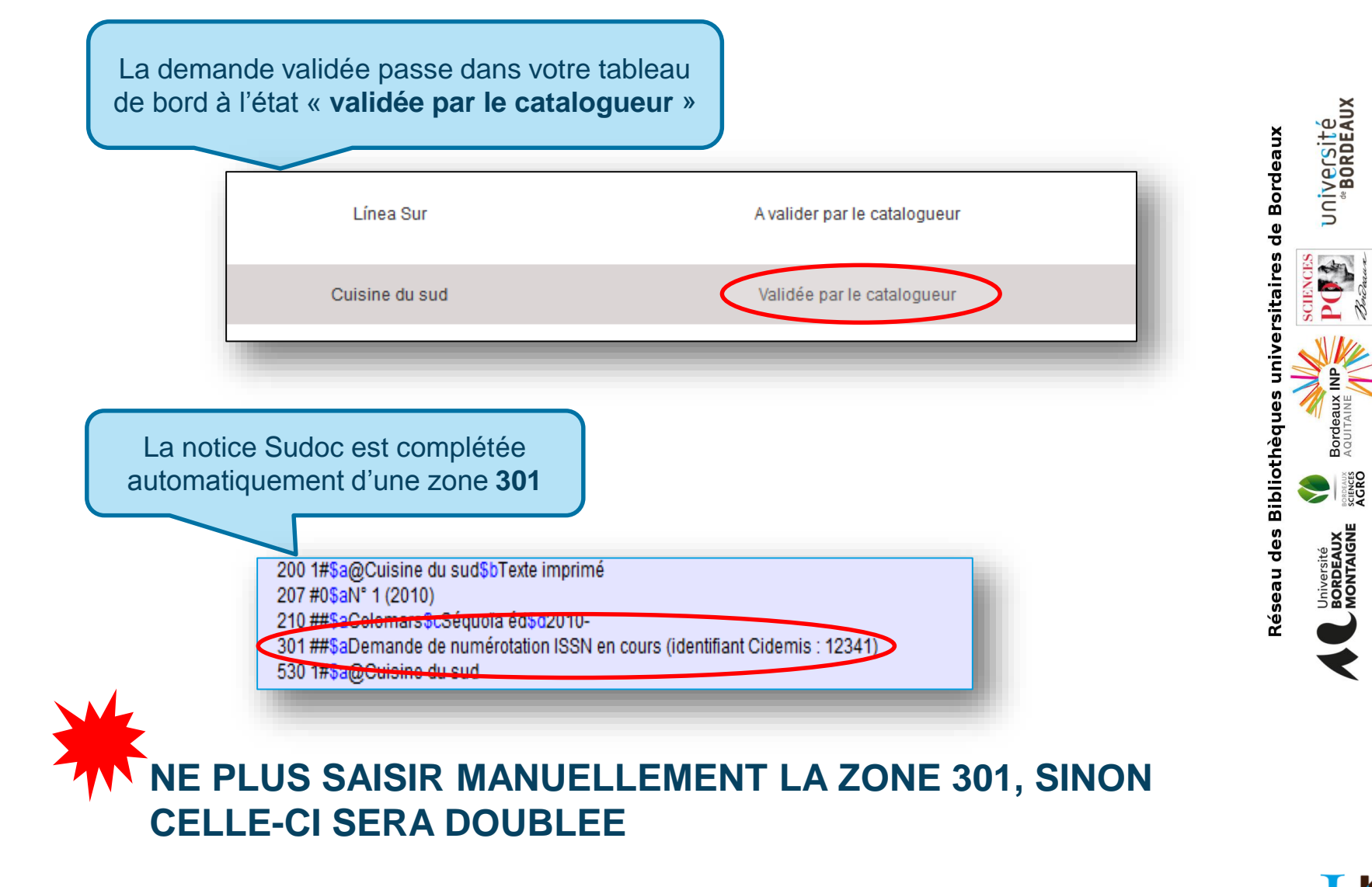

14 juin 2017 / CIDEMIS

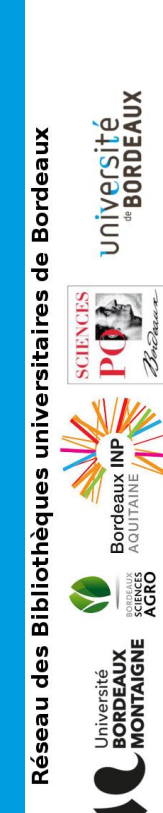

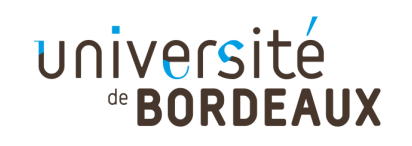

# Au préalable...

- → CIDEMIS permet la demande de correction sur les notices ISSN du SUDOC (elles comportent les zones 011, 035, 801 et 802)
- Si une de ces zones est manquante dans le Sudoc, la demande ne pourra pas être enregistrée dans CIDEMIS et il faudra faire une demande de réimport de la notice ISSN sur le guichet d'assistance de l'ABES (<u>https://stp.abes.fr/node/add/assistance</u>) Voir p. 40
- Seules les zones dites « sous autorité ISSN » peuvent faire l'objet d'une demande de correction
  - exemples : Dates de publication, les zones de lien 4XX

Voir la liste exhaustive de ces zones « sous autorité ISSN » sur le GM > Manuels > circuit ISSN > Demande de correction

http://carmin.sudoc.abes.fr/cgibin/access/guide/manuels/controle\_bibliographique/circuit\_signalement\_rc/correction.html

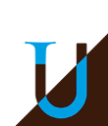

| 011                           | \$a[ISSN] \$f[ISSN de liaison] \$y \$z                                                                                                    |
|-------------------------------|----------------------------------------------------------------------------------------------------|
| 100                           | Tous les indicateurs, \$a \$b \$c \$d \$e \$f \$g (dates de publication)                                                                                                    |
| 102                           | \$a seulement pour le pays d'édition (il s'agit ici de désigner l'éditeur courant : demande de correction chaque fois que la ressource continue change de pays d'édition)                                                                  |
| 104                           | \$d[alphabet du titre] seulement                                                                                                    |
| 110                           | \$a[type de publication] et \$b[périodicité] exclusivement. Rappel : ces informations concernent la première<br>livraison de la ressource continue.                                                                                        |
|                               | Toute la zone est écrasée lors des imports des notices ISSN                                                                                                    |
| 210                           | \$a [Lieu de publication] \$c [Nom de l'éditeur d'origine]                                                                                                    |
|                               | Attention                                                                                                    |
|                               | On parle ici exclusivement du premier 210 ## (éditeur d'origine)                                                                                                    |
|                               | Les éditeurs suivants doivent être indiqués dans le Sudoc en zones 210 supplémentaires avec les<br>indicateurs 0#[adresse intermédiaire] ou 1#[adresse courante], sans que cette démarche ne déclenche de<br>demande de correction à ISSN. |
| 4XX (sauf 424/<br>425 et 46X) | [Liens] Une demande de correction en 4XX suppose de préférence l'existence d'une notice liée, donc la présence d'un \$0[ppn de la notice liée]. A défaut, le \$t est accepté.                                                              |
| 530 et 531                    | Demande de correction à formuler exclusivement en cas de mauvaise orthographe ou d'incomplétude du titre clé.                                                                                                    |

**ATTENTION** Pour corriger les dates d'une publication, **il faut modifier à la fois la zone 100 et la** sous-zone 210\$d adéquate dans le Sudoc, mais la demande de correction auprès d'ISSN ne doit porter que sur la zone 100.

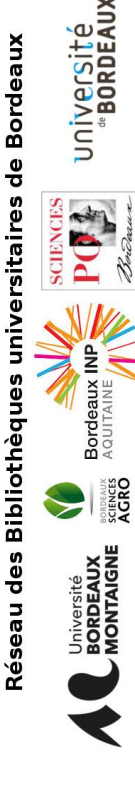

IJ

- Un certain nombre de cas ne se traduisent pas par une demande de correction :
- une question de translittération (le registre ISSN ne suit pas les règles françaises, et c'est normal : les modifications sont donc à intégrer directement et exclusivement au Sudoc);
- le traitement des titres chinois (ISSN ne désagrège pas) ;
- un titre clé en alphabet original qui ne serait pas l'alphabet latin n'a pas à être corrigé ;
- le remplacement de la zone 430 (« Suite de ») par la zone 432 (« remplace »).

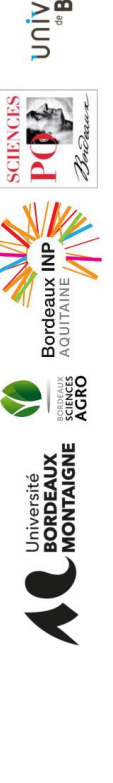

Après vérification, le catalogueur doit :

- → dans le SUDOC > corriger la NOTICE ISSN
- dans CIDEMIS > effectuer la DEMANDE DE CORRECTION

<u>Attention</u> : il faut faire autant de demande(s) qu'il y a de zone(s) à corriger

 A chaque nouvelle zone à corriger CIDEMIS demande confirmation qu'il s'agit bien d'une autre zone pour ouvrir un nouveau formulaire de demande de correction.

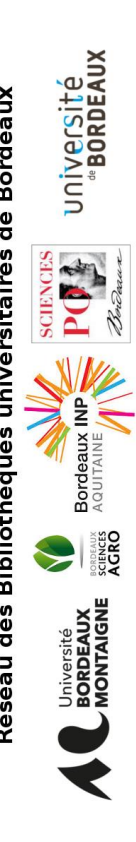

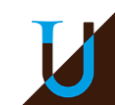

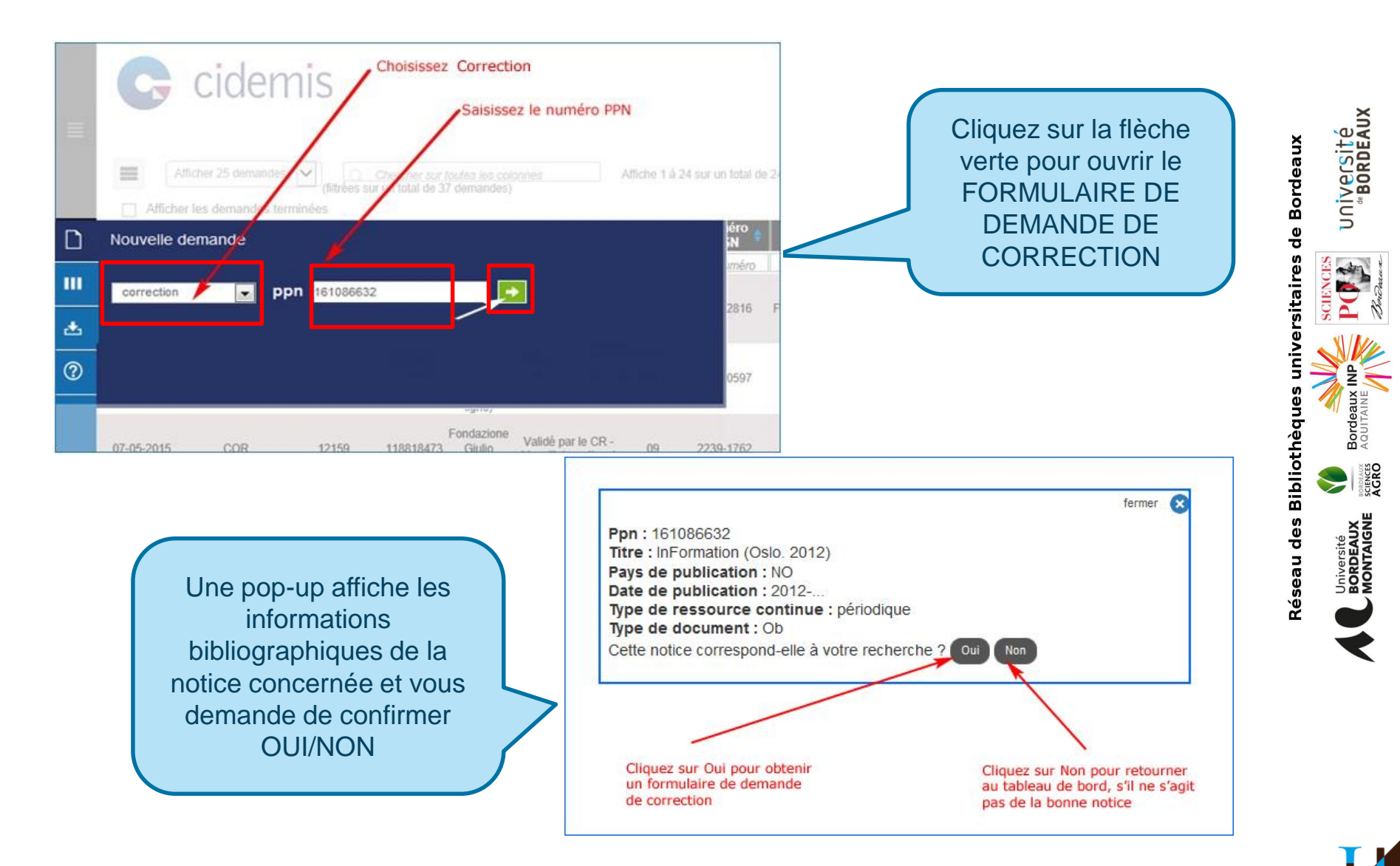

14 juin 2017 / CIDEMIS

- Avant d'effectuer une demande de correction dans Cidemis, si vous constatez que dans la notice Sudoc, il manque une ou plusieurs zones « sous autorité ISSN », c'est-à-dire :
  - > 011
  - > 035
  - > 102
  - > 530
  - > 801
  - > 802

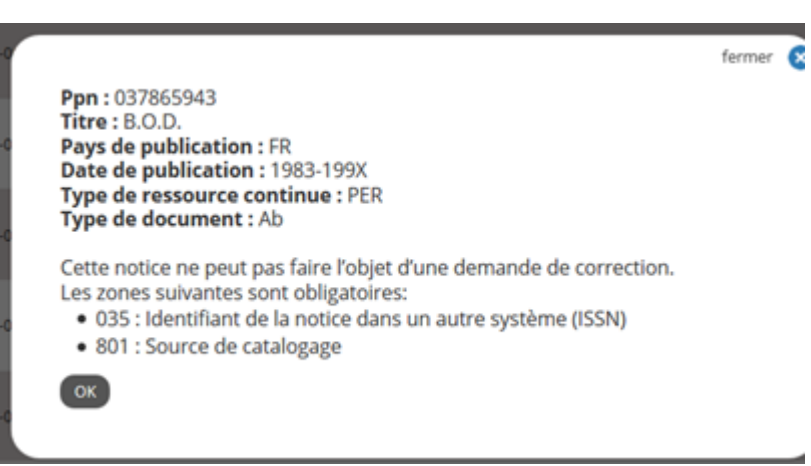

il est nécessaire de **demander l'import de la notice à l'ABES en indiquant** I'ISSN et le PPN concerné.

→ L'import se demande via le guichet d'assistance <u>AbesSTP</u> (Sudoc Pro / domaine « Demande d'import ISSN ») et ce, afin que la notice soit mise à jour dans le Sudoc et que vous puissiez effectuer votre demande de correction. Vous pouvez également vous adresser au CR pour assistance.

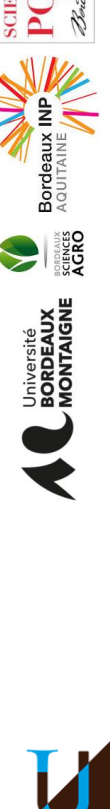

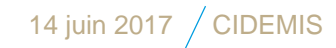

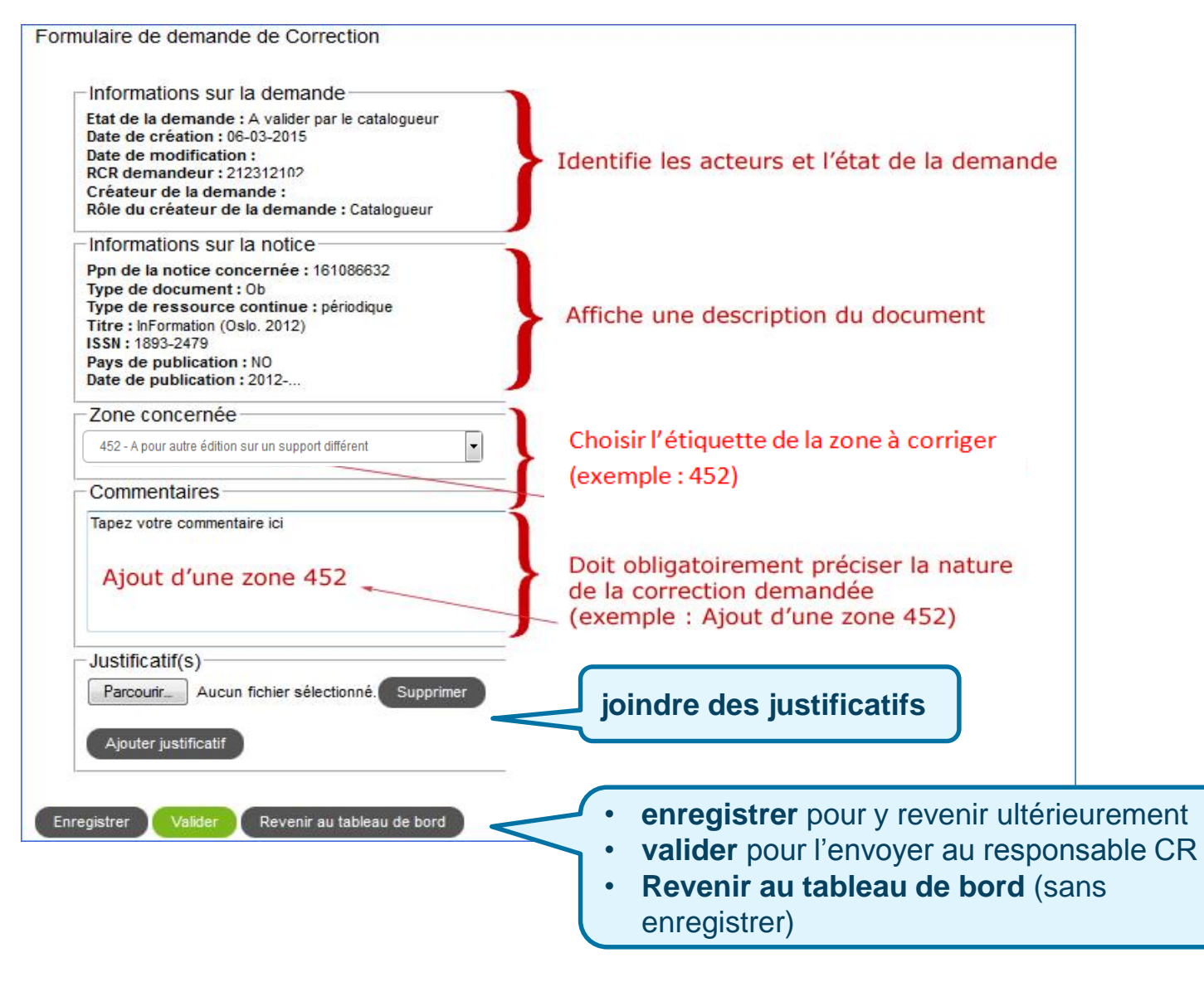

rsité Rdeaux Bordea ŏ rsitaires Bibliothè

ã

AGROC

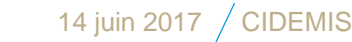

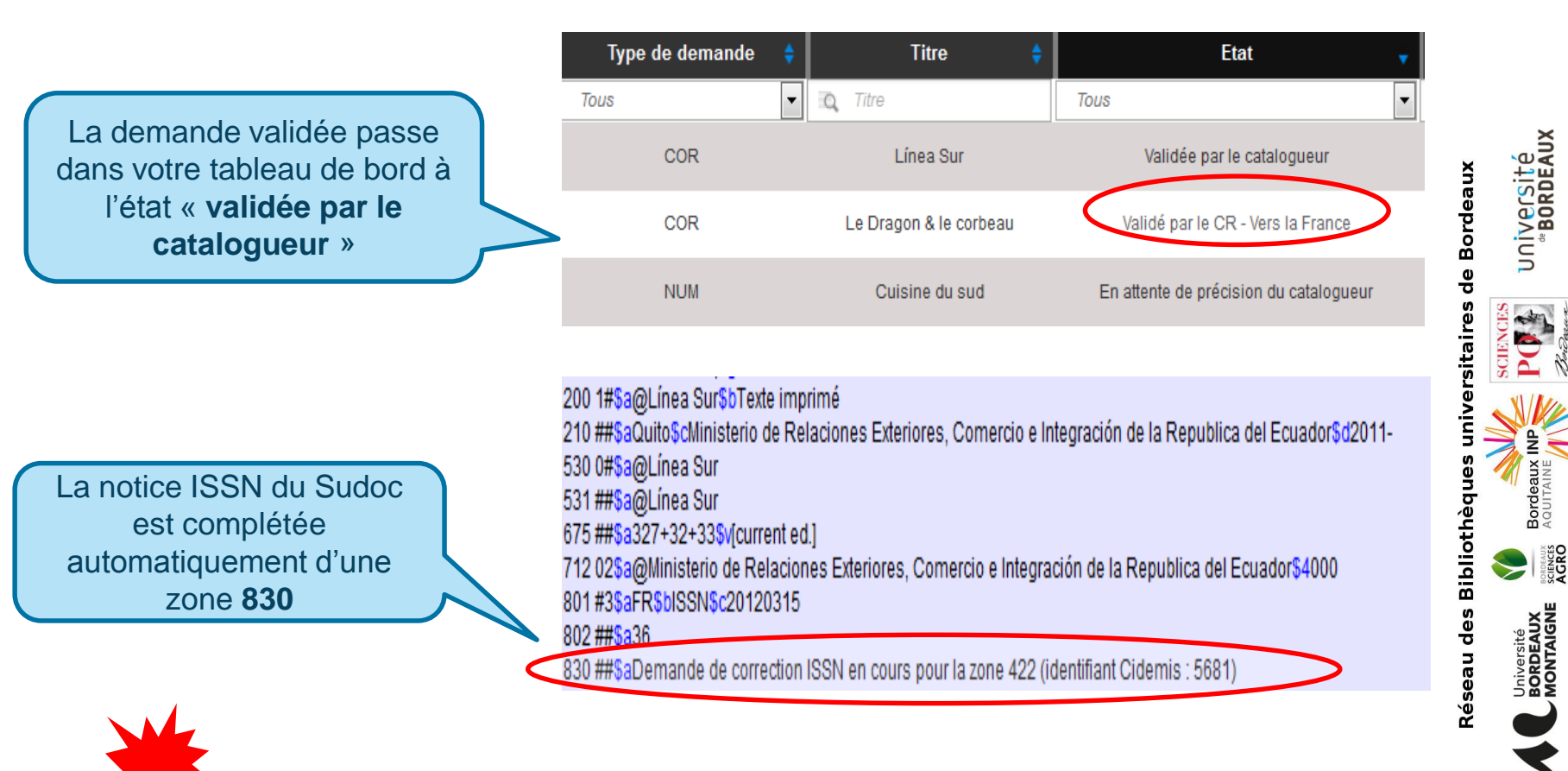

### **WINE PLUS SAISIR MANUELLEMENT LA ZONE 830, SINON** CELLE-CI SERA DOUBLEE

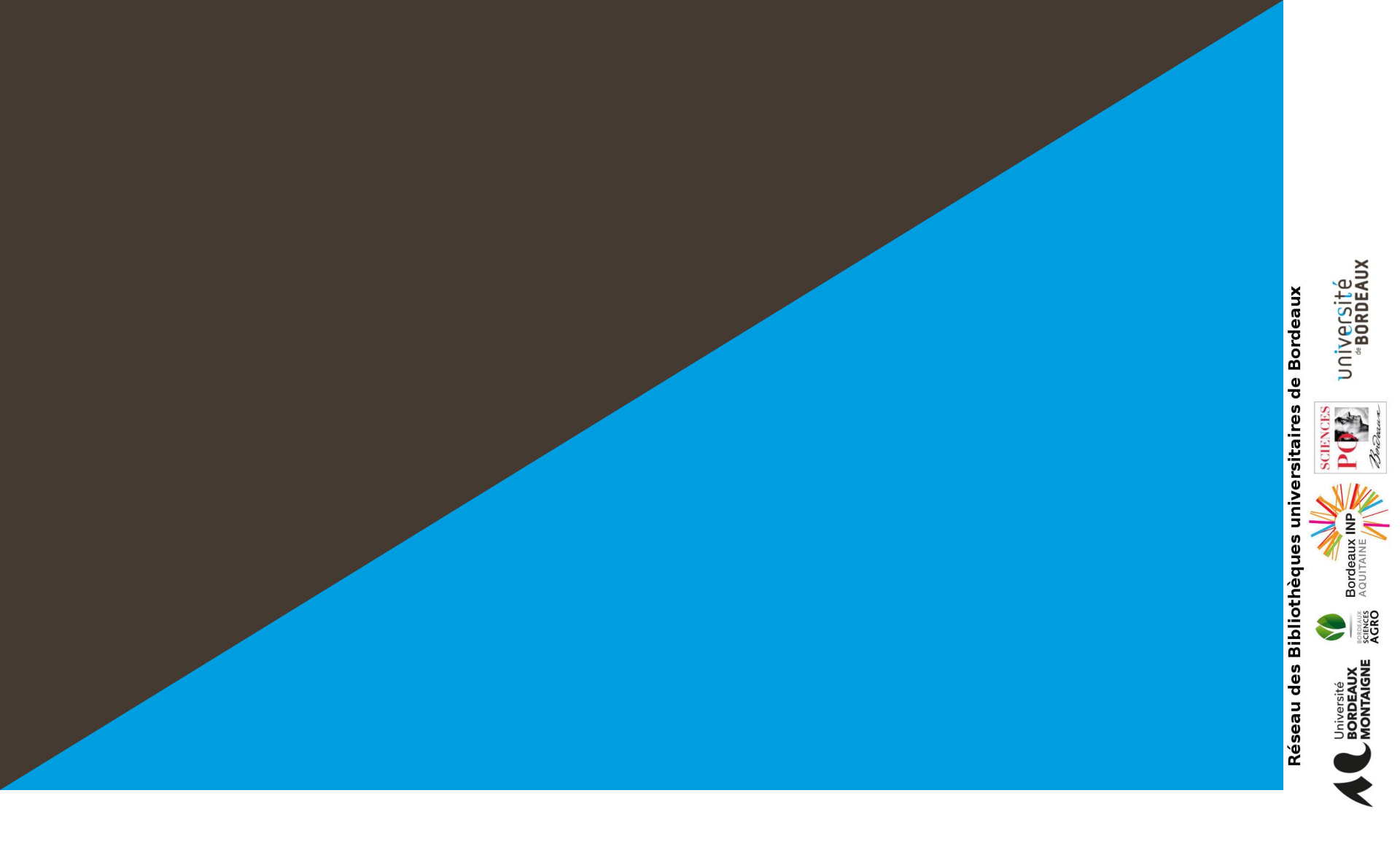

# Suivi des demandes

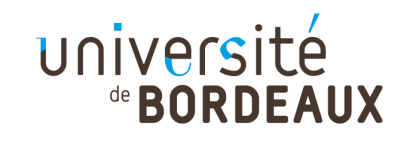

# Le suivi : 3 situations

- → Demande acceptée
- → Demande refusée
- → Demande en attente de précisions

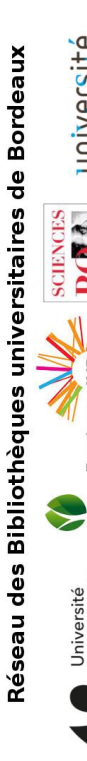

SCIENCES

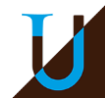

### Demande acceptée

- CIDEMIS efface la zone 301/830 et, pour une numérotation renseigne l'ISSN en zone 011 de la notice SUDOC
- Au prochain import d'ISSN, la notice est mise à jour (environ tous les 15 jours)

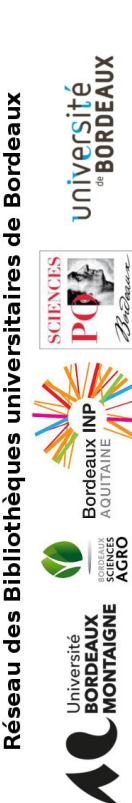

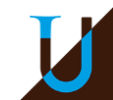

Demande refusée : à traiter

- La raison du refus est indiquée en zone 301 / 830
   Ex : 830 ##\$aDemande de correction ISSN refusée pour la zone 452 le 2015-05-18. Raison refus: [motif donné en commentaires par ISSN] (identifiant Cidemis : 12243)
- Les suites à donner sont à décider en concertation avec le responsable CR : abandon de la demande ? relance ? suppression de la notice ? etc.

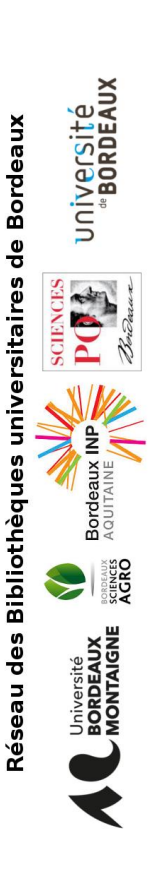

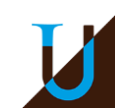

### → Demande en attente de précisions : y répondre

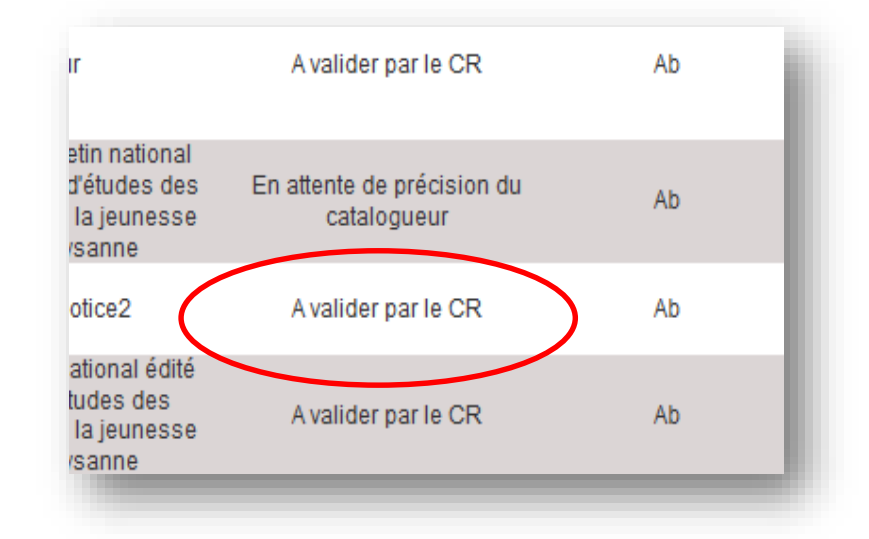

- la demande de précision (du CR ou d'ISSN) est notée dans les commentaires du formulaire de demande
- la réponse doit également être donnée dans les commentaires

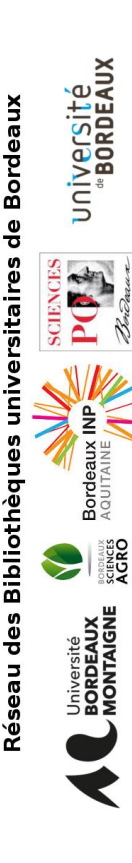

IJ

# Ne pas oublier de valider pour que votre demande soit transmise au CR

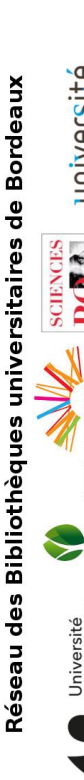

SCIENCES

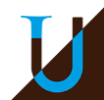

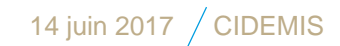

48

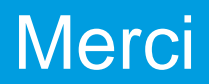

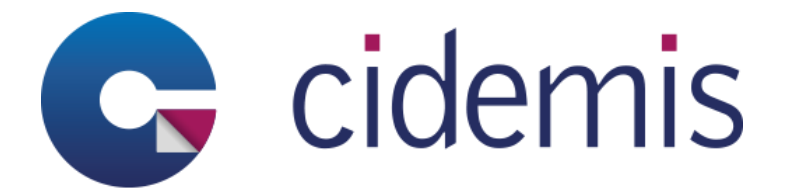

→ Adresse URL <u>https://cidemis.sudoc.fr</u>

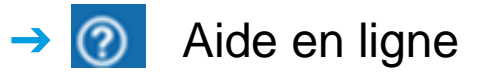

Aide CIDEMIS <u>http://documentation.abes.fr/aidecidemis/index.html</u>

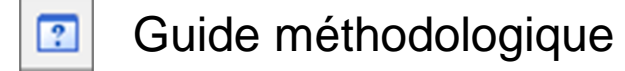

http://documentation.abes.fr/sudoc/manuels/controle\_bibliographique/circui t\_signalement\_rc/index.html

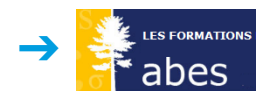

Autoformation <u>http://moodle.abes.fr/</u>

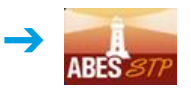

Guichet d'assistance > CIDEMIS <u>https://stp.abes.fr/</u>

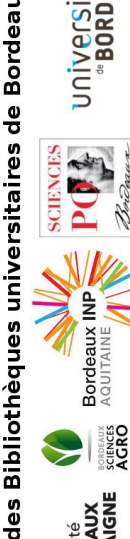

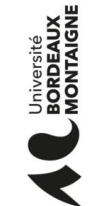

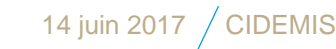